BA00265R/09/EN/14.16 71349719 Valid from version 02.01.xx (device software)

# Operating Instructions **RIA452**

Panel meter with pump control

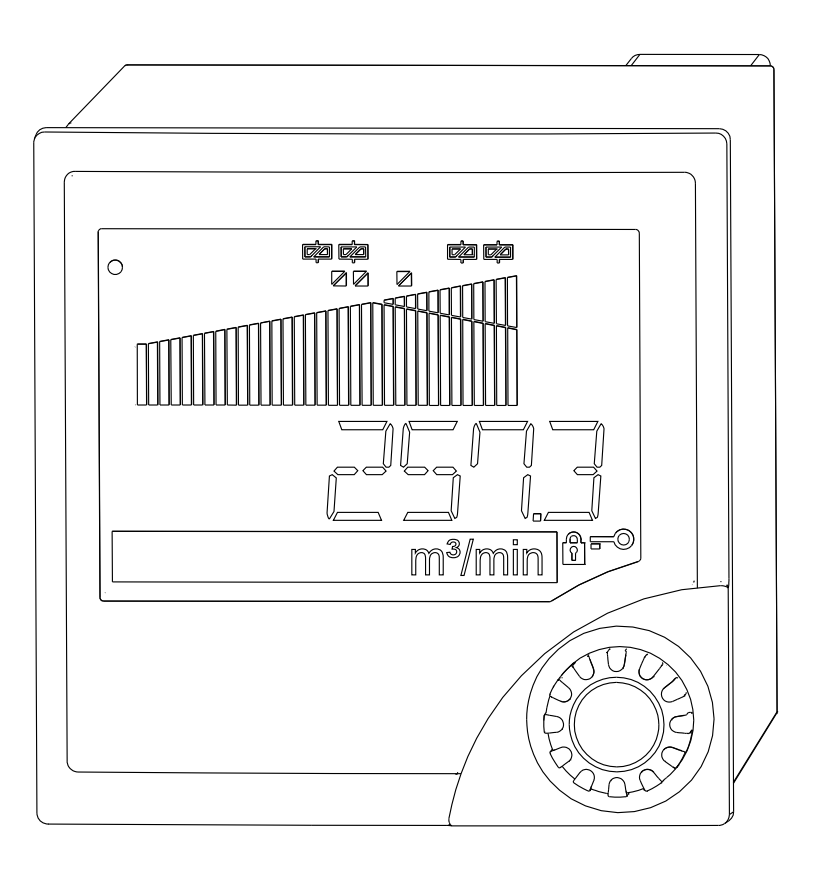

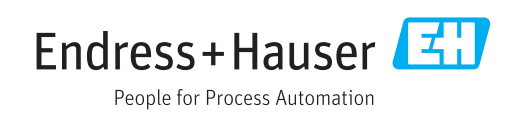

# Table of contents

| 1            | Document information 4                     |
|--------------|--------------------------------------------|
| 1.1          | Document conventions 4                     |
| 2            | Safety instructions                        |
| 2.1          | Requirements for the personnel             |
| 2.2          | Designated use                             |
| 2.5          | Product safety                             |
| 3            | Incoming acceptance and product            |
|              | identification 8                           |
| 3.1          | Product identification                     |
| 3.2          | Scope of delivery 8                        |
| 3.3          | Storage and transport                      |
| 4            | Installation                               |
| 4.1          | Installation conditions                    |
| 4.2          | Mounting the display unit                  |
| 5            | Electrical connection 10                   |
| 5.1          | Universal input option 11                  |
| 5.2          | Connecting the device                      |
| 5.3          | Post-connection check 14                   |
| 6            | Operability 15                             |
| 6.1          | Overview of operation options 15           |
| 6.2          | Structure and function of the operating    |
| 6.3          | Access to the operating menu via the local |
|              | display 17                                 |
| 7            | Commissioning 20                           |
| 7.1          | Function check                             |
| 7.2          | Switching on the measuring device          |
| 1.3          | Device configuration                       |
| 8            | Maintenance 43                             |
| 9            | Accessories 43                             |
| 9.1          | Device-specific accessories                |
| 10           |                                            |
| 10           | iroublesnooting                            |
| 10.1<br>10.2 | I roubleshooting instructions              |
| 10.2         | 110ccs5 ciror messages                     |
| 11           | Return 47                                  |
| 12           | Disposal 47                                |
|              |                                            |

| 13      | Technical data              | 48 |  |
|---------|-----------------------------|----|--|
| 13.1    | Input                       | 48 |  |
| 13.2    | Output                      | 49 |  |
| 13.3    | Power supply                | 51 |  |
| 13.4    | Performance characteristics | 52 |  |
| 13.5    | Installation                | 54 |  |
| 13.6    | Environment                 | 54 |  |
| 13.7    | Mechanical construction     | 55 |  |
| 13.8    | Operability                 | 56 |  |
| 13.9    | Certificates and approvals  | 57 |  |
| 13.10   | Supplementary documentation | 57 |  |
| 14      | Annondix                    | 50 |  |
| 14      | Appendix                    | סכ |  |
| 14.1    | Flow conversion             | 58 |  |
| Index 5 |                             |    |  |

# 1 Document information

### 1.1 Document conventions

### 1.1.1 Safety symbols

| Symbol         | Meaning                                                                                                    |  |  |  |
|----------------|----------------------------------------------------------------------------------------------------|--|--|--|
| A DANGER       | <b>DANGER!</b><br>This symbol alerts you to a dangerous situation. Failure to avoid this situation will result in serious or fatal injury. |  |  |  |
| <b>WARNING</b> | WARNING!<br>This symbol alerts you to a dangerous situation. Failure to avoid this situation can<br>result in serious or fatal injury.     |  |  |  |
|                | <b>CAUTION!</b><br>This symbol alerts you to a dangerous situation. Failure to avoid this situation can result in minor or medium injury.  |  |  |  |
| NOTICE         | <b>NOTE!</b><br>This symbol contains information on procedures and other facts which do not result in personal injury.                     |  |  |  |

### 1.1.2 Electrical symbols

| Symbol                                                                                                    | Meaning                                                                                                    |  |  |  |
|----------------------------------------------------------------------------------------------------|----------------------------------------------------------------------------------------------------|--|--|--|
|                                                                                                    | Direct current                                                                                                    |  |  |  |
| $\sim$                                                                                                    | Alternating current                                                                                                    |  |  |  |
| $\sim$                                                                                                    | Direct current and alternating current                                                                                                    |  |  |  |
| Ground connection<br>A grounded terminal which, as far as the operator is concerned, is grounded v<br>grounding system. |                                                                                                    |  |  |  |
|                                                                                                    | <b>Protective ground connection</b><br>A terminal which must be connected to ground prior to establishing any other connections.                                                                                                 |  |  |  |
| Ą                                                                                                    | <b>Equipotential connection</b><br>A connection that has to be connected to the plant grounding system: This may be a potential equalization line or a star grounding system depending on national or company codes of practice. |  |  |  |

### 1.1.3 Symbols for certain types of information

| Symbol       | Meaning                                                                  |  |  |  |  |
|--------------|--------------------------------------------------------------------------|--|--|--|--|
|              | <b>Permitted</b><br>Procedures, processes or actions that are permitted. |  |  |  |  |
|              | <b>Preferred</b><br>Procedures, processes or actions that are preferred. |  |  |  |  |
| $\mathbf{X}$ | Forbidden<br>Procedures, processes or actions that are forbidden.        |  |  |  |  |
| i            | Tip<br>Indicates additional information.                                 |  |  |  |  |
| ĺÌ           | Reference to documentation                                               |  |  |  |  |

| Symbol               | Meaning                        |  |  |  |
|----------------------|--------------------------------|--|--|--|
|                      | Reference to page              |  |  |  |
| Reference to graphic |                                |  |  |  |
| 1. , 2. , 3          | Series of steps                |  |  |  |
| 4                    | Result of a step               |  |  |  |
| ?                    | Help in the event of a problem |  |  |  |
|                      | Visual inspection              |  |  |  |

### 1.1.4 Registered trademarks

### HART®

Registered trademark of the HART Communication Foundation, Austin, USA

Applicator<sup>®</sup>, FieldCare<sup>®</sup>, Field Xpert<sup>™</sup>, HistoROM<sup>®</sup> Registered or registration-pending trademarks of the Endress+Hauser Group

# 2 Safety instructions

### 2.1 Requirements for the personnel

The personnel for installation, commissioning, diagnostics and maintenance must fulfill the following requirements:

- Trained, qualified specialists must have a relevant qualification for this specific function and task.
- Are authorized by the plant owner/operator.
- Are familiar with federal/national regulations.
- Before starting work, read and understand the instructions in the manual and supplementary documentation as well as the certificates (depending on the application).
- ► Follow instructions and comply with basic conditions.

The operating personnel must fulfill the following requirements:

- Are instructed and authorized according to the requirements of the task by the facility's owner-operator.
- ► Follow the instructions in this manual.

### 2.2 Designated use

The process display unit analyzes analog process variables and depicts them on its multicolored display. Processes can be monitored and controlled using outputs and limit relays. The device provides the user with a wide range of software functions for this purpose. Power can be supplied to 2-wire sensors with the integrated transmitter power supply.

- The device is seen as an associated electrical apparatus and may not be installed in hazardous areas.
- The manufacturer does not accept liability for damage caused by improper or nondesignated use. The device may not be converted or modified in any way.
- The device is designed for installation in a panel and may only be operated in an installed state.

### 2.3 Operational safety

Risk of injury.

- Operate the device in proper technical condition and fail-safe condition only.
- The operator is responsible for interference-free operation of the device.

#### Conversions to the device

Unauthorized modifications to the device are not permitted and can lead to unforeseeable dangers.

► If, despite this, modifications are required, consult with Endress+Hauser.

#### Repair

To ensure continued operational safety and reliability,

- Carry out repairs on the device only if they are expressly permitted.
- Observe federal/national regulations pertaining to repair of an electrical device.
- ► Use original spare parts and accessories from Endress+Hauser only.

# 2.4 Product safety

This measuring device is designed in accordance with good engineering practice to meet state-of-the-art safety requirements, has been tested, and left the factory in a condition in which it is safe to operate.

It meets general safety standards and legal requirements. It also complies with the EC directives listed in the device-specific EC Declaration of Conformity. Endress+Hauser confirms this by affixing the CE mark to the device.

# 3 Incoming acceptance and product identification

### 3.1 Product identification

#### 3.1.1 Nameplate

Compare the nameplate on the device with the following figure:

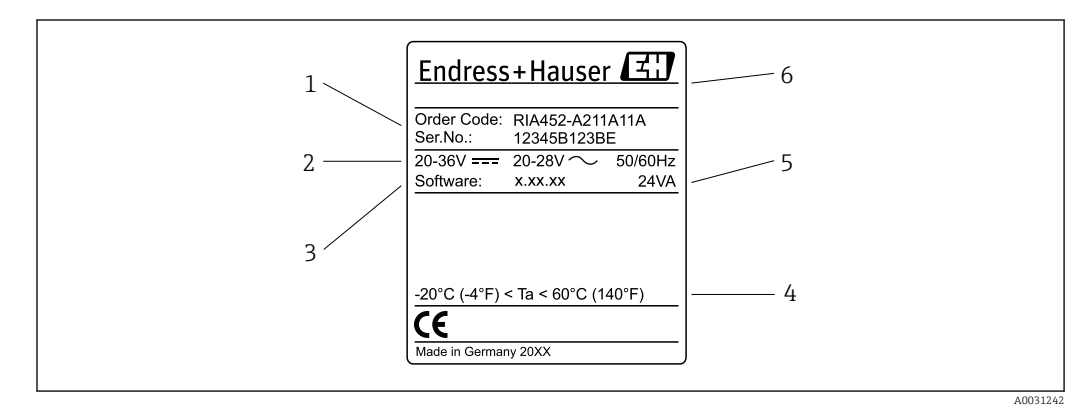

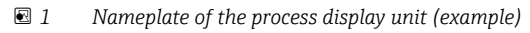

- 1 Order code and serial number of the device
- 2 Power supply
- 3 Software version number
- 4 Ambient temperature5 Power consumption
- 6 Name and address of manufacturer

### 3.2 Scope of delivery

The scope of delivery of the process display unit comprises:

- Process display unit for panel mounting
- Multilanguage Brief Operating Instructions as hard copy
- CD-ROM with PC configuration software and interface cable RS232 (optional)
- Fixing clips
- Sealing ring

Please note the device accessories in Section 'Accessories'  $\rightarrow \cong 43$ .

### **3.3** Storage and transport

#### Storage temperature

-30 to +70 °C (-22 to +158 °F)

# 4 Installation

### 4.1 Installation conditions

The permitted ambient conditions must be observed during installation and operation (see the "Technical data" section of the Operating Instructions). The device must be protected from exposure to heat.

### 4.1.1 Installation dimensions

Required panel cutout 92 mm (3.62 in)x92 mm (3.62 in). Ensure an installation depth of 150 mm (5.91 in) for the device plus cable. For additional dimensions, see  $\rightarrow \mathbb{E}$  2,  $\cong$  9 and the "Technical data" section of the Operating Instructions.

### 4.1.2 Mounting location

Installation in a panel (according to EN 60529). The mounting location must be free from vibrations.

### 4.1.3 Orientation

Horizontal,  $\pm 45$  ° in every direction.

### 4.2 Mounting the display unit

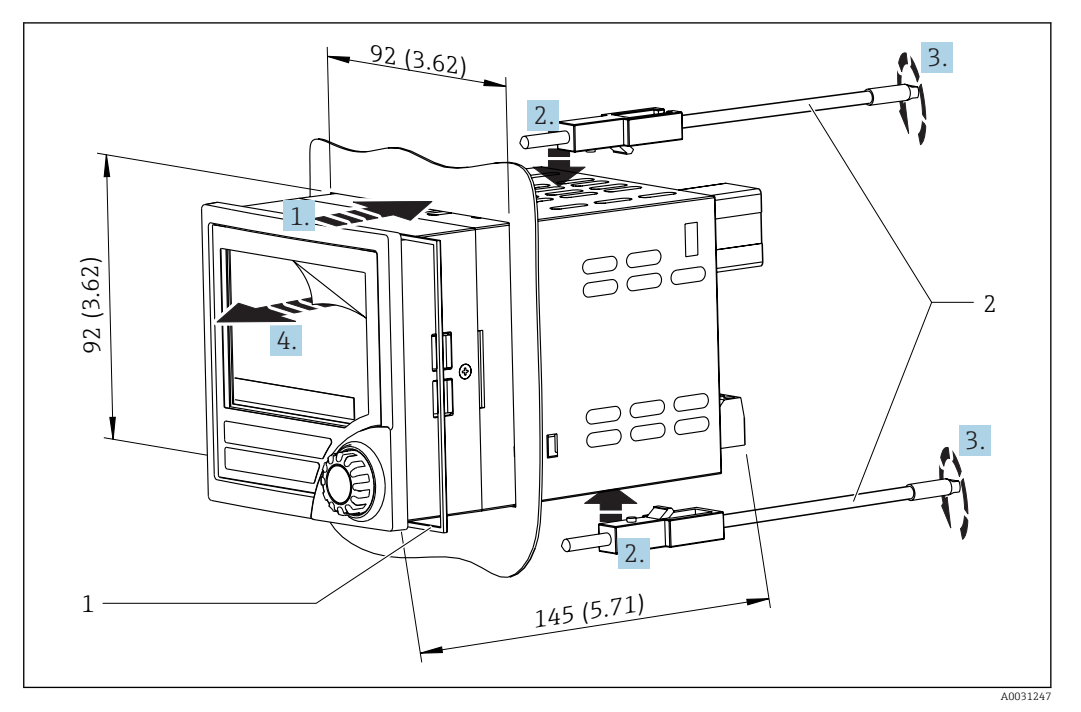

Installation in a panel

#### Mounting the display unit

- 1. Push the device with the sealing ring (item 1) through the panel cutout from the front.
- 2. Hold the device level and clip the fastening clips (item 2) into the openings provided.
- 3. Tighten the screws of the fastening clips uniformly using a screwdriver.

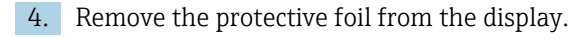

# 5 Electrical connection

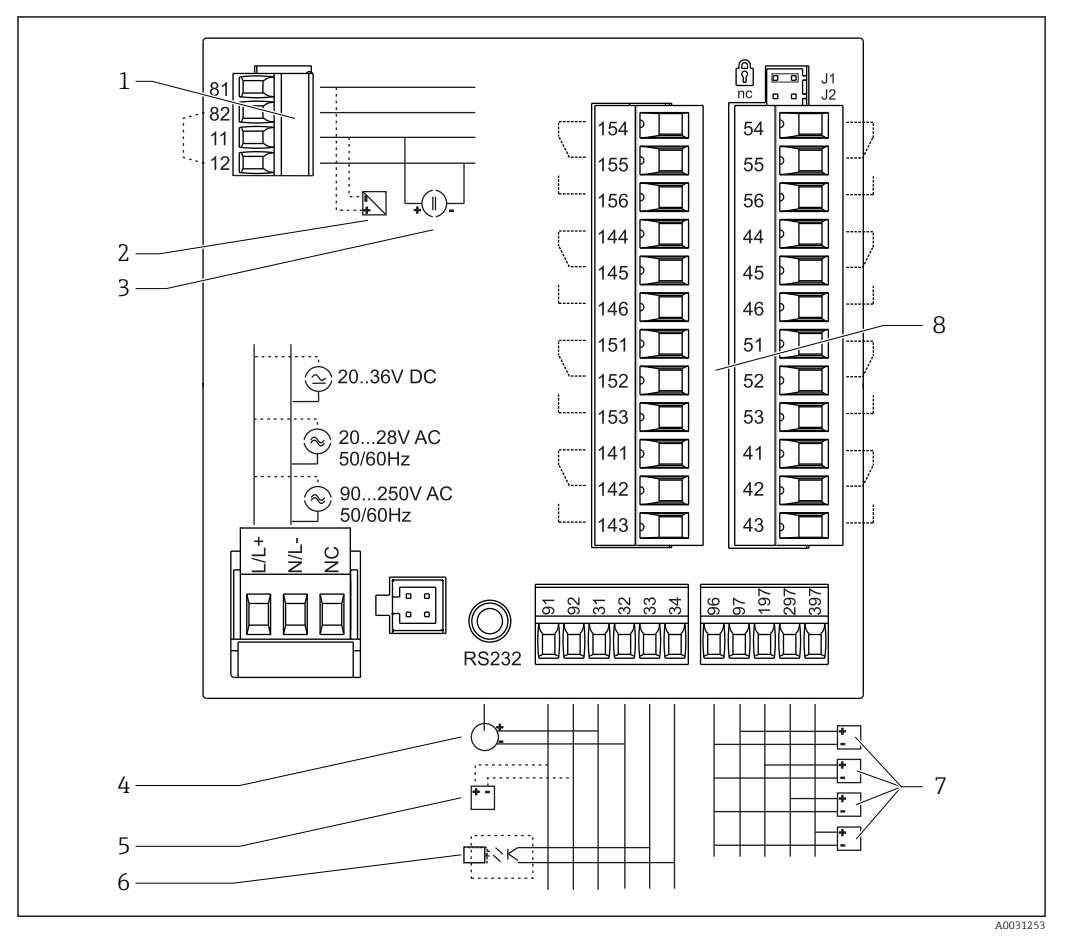

■ 3 Terminal assignment of the process display unit. Internal circuits represented by dashed lines.

- 1 Current input, terminals 12 and 82 are internally bridged.
- 2 Current loop transmitter power supply max. 22 mA current input
- 3 Current input 0 to 20 mA
- 4 Analog output 0 to 20 mA, 0 to 10  $V_{DC}$
- 5 Transmitter power supply, 24 V,  $\leq$ 250 mA.
- 6 Digital output, passive open collector, max. 28 V, 200 mA
- 7 Digital inputs as per DIN 19240; voltage level: -3 to 5 V low, 12 to 30 V high, input current typically 3 mA (with overload and reverse polarity protection), input voltage max. 34.5 V, sampling frequency max. 10 Hz
- 8 Relay output: Relays 1-8; 250  $V_{AC}$ /30  $V_{DC}$ , 3 A

| Terminal | Terminal assignment                                                                                                 | Description                                                                                               |  |
|----------|----------------------------------------------------------------------------------------------------|----------------------------------------------------------------------------------------------------|--|
| L/L+     | L for AC<br>L+ for DC                                                                                               | Power supply                                                                                              |  |
| N/L-     | N for AC<br>L- for DC                                                                                               |                                                                                                    |  |
| NC       | Not connected                                                                                                    |                                                                                                    |  |
| J1       | Jumper for locking device operation via hardware. If the jumper is set to J1, the configuration cannot be modified. | The device can always be configured with<br>the PC software via RS232 even if the<br>jumper is set to J1. |  |
| J2       | Not connected                                                                                                    |                                                                                                    |  |
| 11       | +0/4 to 20 mA                                                                                                    | Current input                                                                                             |  |

| Terminal | nal Terminal assignment Description |                                      |  |
|----------|-------------------------------------|--------------------------------------|--|
| 12       | Signal ground (current)             |                                      |  |
| 81       | 24 V sensor power supply 1          | Transmitter power supply (optionally |  |
| 82       | Ground, sensor power supply 1       | intrinsically safe)                  |  |
| 41       | Normally closed (NC)                | Relay 1                              |  |
| 42       | Common (COM)                        |                                      |  |
| 43       | Normally open (NO)                  |                                      |  |
| 51       | Normally closed (NC)                | Relay 2                              |  |
| 52       | Common (COM)                        |                                      |  |
| 53       | Normally open (NO)                  |                                      |  |
| 44       | Normally closed (NC)                | Relay 3                              |  |
| 45       | Common (COM)                        |                                      |  |
| 46       | Normally open (NO)                  |                                      |  |
| 54       | Normally closed (NC)                | Relay 4                              |  |
| 55       | Common (COM)                        |                                      |  |
| 56       | Normally open (NO)                  |                                      |  |
| 141      | Normally closed (NC)                | Relay 5                              |  |
| 142      | Common (COM)                        |                                      |  |
| 143      | Normally open (NO)                  |                                      |  |
| 151      | Normally closed (NC)                | Relay 6                              |  |
| 152      | Common (COM)                        |                                      |  |
| 153      | Normally open (NO)                  |                                      |  |
| 144      | Normally closed (NC)                | Relay 7                              |  |
| 145      | Common (COM)                        |                                      |  |
| 146      | Normally open (NO)                  |                                      |  |
| 154      | Normally closed (NC)                | Relay 8                              |  |
| 155      | Common (COM)                        |                                      |  |
| 156      | Normally open (NO)                  |                                      |  |
| 96       | Ground for digital status inputs    | Digital inputs                       |  |
| 97       | + digital status input 1            |                                      |  |
| 197      | + digital status input 2            |                                      |  |
| 297      | + digital status input 3            |                                      |  |
| 397      | + digital status input 4            |                                      |  |
| 31       | + analog output                     | Analog output (optional)             |  |
| 32       | Ground, analog output               |                                      |  |
| 33       | + digital output                    | Digital output (optional)            |  |
| 34       | Ground, digital output              |                                      |  |
| 91       | 24 V sensor power supply 2          | Transmitter power supply             |  |
| 92       | Ground, sensor power supply 2       |                                      |  |

# 5.1 Universal input option

The device can be optionally equipped with a universal input instead of a current input.

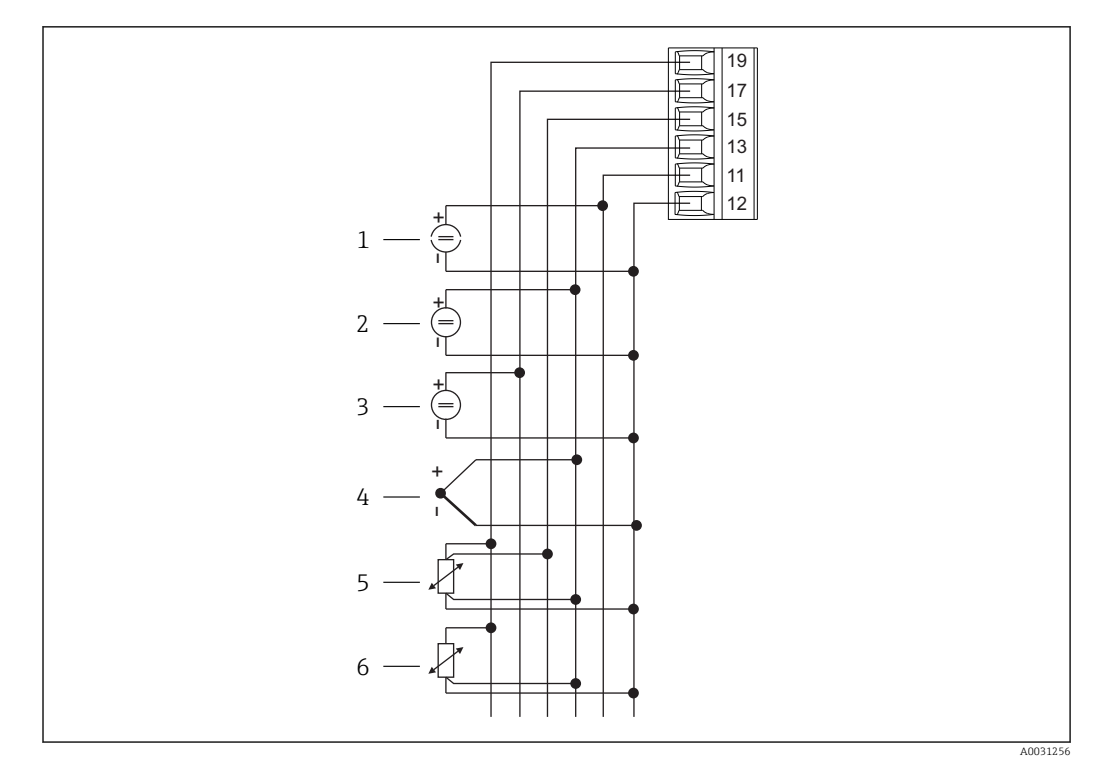

4 Universal input terminal assignment

- 1 Current input 0/4 to 20 mA
- 2 Voltage input ±1 V
- 3 Voltage input ±30 V

- 4 Thermocouples
- 5 Resistance thermometers, 4-wire
- 6 Resistance thermometers, 3-wire

| Terminal | Terminal assignment                                               |  |  |  |
|----------|-------------------------------------------------------------------|--|--|--|
| 11       | ·0/4 to 20 mA signal                                              |  |  |  |
| 12       | gnal ground (current, voltage, temperature)                       |  |  |  |
| 13       | 1 V, + thermocouples, - resistance thermometer signal (3-/4-wire) |  |  |  |
| 15       | + resistance thermometer signal (4-wire)                          |  |  |  |
| 17       | +30 V                                                             |  |  |  |
| 19       | + resistance thermometer supply (3-/4-wire)                       |  |  |  |

### 5.2 Connecting the device

#### **WARNING**

#### Danger! Electric voltage!

• The entire connection of the device must take place while the device is de-energized.

### 5.2.1 Connecting the power supply

- Before wiring the device, ensure that the supply voltage corresponds to the specification on the nameplate.
- For the 90 to 250  $V_{AC}$  (power supply connection) version, a switch marked as a separator, as well as an overvoltage organ (rated current  $\leq 10$  A), must be fitted in the supply line near the device (easy to reach).

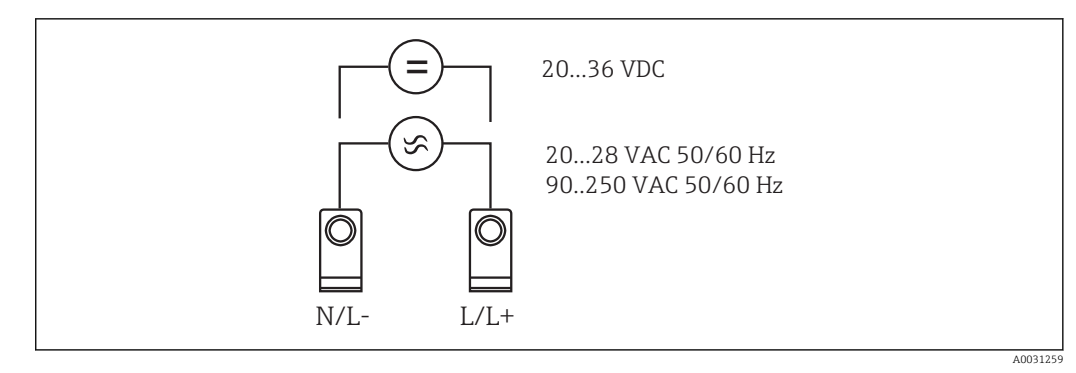

☑ 5 Connecting the power supply

#### 5.2.2 Connecting external sensors

Active and passive sensors with analog, TC, resistance and RTD sensors can be attached to the device.

#### Current input 0/4 to 20 mA

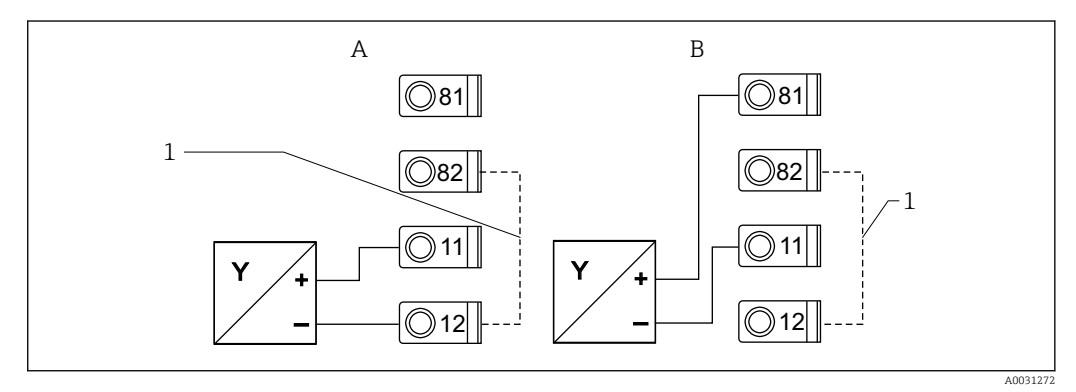

■ 6 Connection of the two-wire sensor to the current input 0/4 to 20 mA

- A Active sensor
- B Passive sensor
- 1 Terminals 12 and 82 internally bridged

#### Universal input

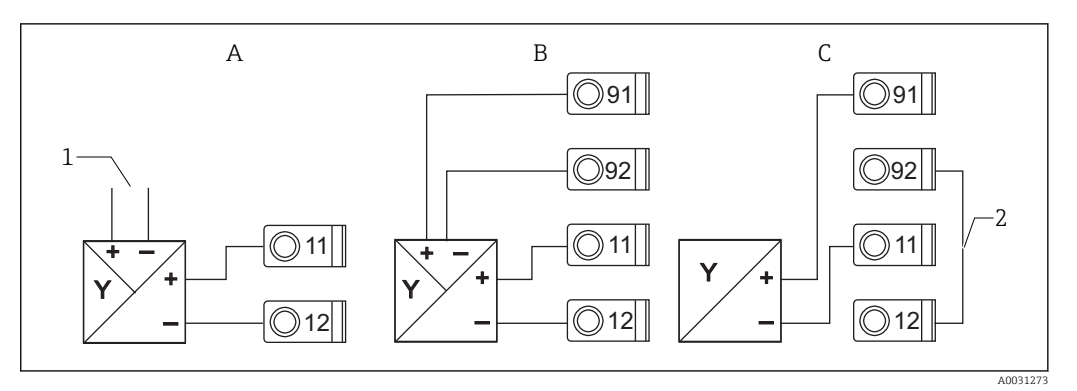

■ 7 Connection of the four-wire sensor, transmitter power supply and universal input

- A Active sensor, 4-wire
- 1 Power supply
- B Passive sensor, 4-wire
- C Passive sensor, 2-wire
- 2 Terminals 12 and 92 externally bridged

# 5.3 Post-connection check

| Device condition and specifications                 | Notes |
|-----------------------------------------------------|-------|
| Is the device or cable damaged (visual inspection)? | -     |

|                                                                                                    | 1                                                                                  |
|----------------------------------------------------------------------------------------------------|------------------------------------------------------------------------------------|
| Electrical connection                                                                                              | Notes                                                                              |
| Does the supply voltage match the specifications on the nameplate?                                                 | 90 to 250 $V_{AC}$ (50/60 Hz)<br>20 to 36 $V_{DC}$<br>20 to 28 $V_{AC}$ (50/60 Hz) |
| Are all of the terminals firmly engaged in their correct slots? Is the coding on the individual terminals correct? | -                                                                                  |
| Are the mounted cables strain relieved?                                                                            | -                                                                                  |
| Are the power supply and signal cables correctly connected?                                                        | See wiring diagram on the housing                                                  |
| Are all screw terminals firmly tightened?                                                                          | -                                                                                  |

# 6 Operability

### 6.1 Overview of operation options

#### 6.1.1 Display and operating elements

Remove the protective film from the display as this would otherwise affect the readability of the display.

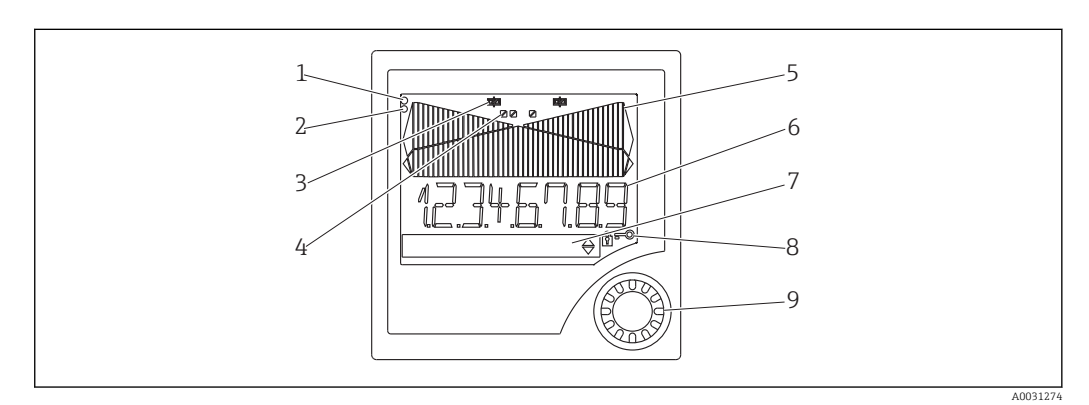

#### 8 Display and operating elements

- 1 Operational indicator, green, is lit when supply voltage is applied
- 2 Fault indicator, red, flashes in the event of a sensor or device error
- 3 Limit indicator: the symbol is displayed if a relay is energized.
- 4 Status of digital inputs: green indicates ready for operation, yellow indicates a signal is pending
- 5 Bar graph, yellow, 42-part, with overranging and underranging in orange/red
- 6 7-digit, 14-segment display, white for measured values
- 7 9x77 dot matrix display, white, for texts, units and menu icons
- 8 Key and padlock symbols, indicate whether device operation is locked (see Section 5.3.3)
- 9 Jog/shuttle dial for local display operation

### 6.1.2 Display

For troubleshooting information, see the "Troubleshooting" section  $\rightarrow \cong 44$ .

| Range                                                                            | Display                             | Relay                          | Analog output                                                                | Totalization                                               |
|----------------------------------------------------------------------------------|-------------------------------------|--------------------------------|------------------------------------------------------------------------------|------------------------------------------------------------|
| Input current is below<br>lower error limit                                      | Display חחחחת                       | Fault state                    | Configured failsafe mode                                                     | No totalization                                            |
| Input current above<br>lower error limit and<br>below lower limit of<br>validity |                                     | Normal limit<br>value behavior | Normal behavior with max.<br>10% overrange. No output<br>< 0 mA/0 V possible | Normal behavior<br>(negative totalization<br>not possible) |
| Input current in valid<br>range                                                  | Display scaled<br>measured<br>value | Normal limit<br>value behavior | Normal behavior with max.<br>10% overrange. No output<br>< 0 mA/0 V possible | Normal behavior<br>(negative totalization<br>not possible) |
| Input current below<br>upper error limit and<br>above upper limit of<br>validity | Display                             | Normal limit<br>value behavior | Normal behavior with max.<br>10% overrange. No output<br>< 0 mA/0 V possible | Normal behavior<br>(negative totalization<br>not possible) |
| Input current above<br>upper error limit                                         | Display טעעעע                       | Fault state                    | Configured failsafe mode                                                     | No totalization                                            |

#### **Relay indicator**

- Relay not energized: nothing indicated
- Relay energized: 
   in (symbol is lit)

#### Status display for digital inputs

- Digital input configured: (green)
  Signal at digital input: (yellow)

#### Structure and function of the operating menu 6.2

| M1   | Analog input                     | Signal type                          | Type of connection*                   | Curve                                       | Signal damping                         |                                                 |
|------|----------------------------------|--------------------------------------|---------------------------------------|---------------------------------------------|----------------------------------------|-------------------------------------------------|
|      | INPUT                            | Signal type                          | Connection                            | Curve                                       | Damp                                   |                                                 |
|      |                                  | Dimension                            | Decimal point                         | 0% value                                    | 100% value                             |                                                 |
|      |                                  | Dimension                            | Dec. point                            | 0% value                                    | 100% value                             |                                                 |
|      |                                  | Offset                               | Reference<br>temperature*             | Fixed reference<br>temperature*             | Open circuit<br>detection              |                                                 |
|      |                                  | Offset                               | Comp. temp.                           | Const. temp.                                | Open circ.                             |                                                 |
| M2   | <b>Anzeige</b><br>DISPLAY        | Assign numerical<br>display          | Alternating display                   | Assign bargraph                             | Decimal point<br>bargraph              |                                                 |
|      |                                  | Ref. num.                            | Displ. sw.                            | Ref. bargraf                                | Dec. point                             |                                                 |
|      |                                  | Bargraph 0% value                    | Bargraph 100%<br>value                | Assign bargraph                             |                                        |                                                 |
|      |                                  | Bar 0%                               | Bar 100%                              | Ref. bargraf                                |                                        |                                                 |
| M3   | Analog output*                   | Assignment                           | Damping                               | Output range                                | Decimal point                          |                                                 |
|      | ANALOG OUT                       | Ref. num.                            | Out damp                              | Out range                                   | Dec. point                             |                                                 |
|      |                                  | 0% value                             | 100% value                            | Offset                                      | Output in the event of a fault         |                                                 |
|      |                                  | Out 0%                               | Out 100%                              | Offset                                      | Fail mode                              |                                                 |
|      |                                  | Value in the event of a fault        | Simulation mA                         | Simulation Volt                             |                                        |                                                 |
|      |                                  | Fail value                           | Simu mA                               | Simu V                                      |                                        |                                                 |
| M5   | Digital input 1-4<br>DIGITAL INP | Function digital<br>input 1-4        | Active level 1-4                      | Pump monitoring<br>sampling time            |                                        |                                                 |
|      |                                  | Function                             | Level                                 | Sampl. time                                 |                                        |                                                 |
| M10- | Limit 1-4 (8)*                   | Assignment                           | Function 1-4 (8)                      | Decimal point                               | Switch point A                         | Switch point B                                  |
| M17  |                                  | Ref. num                             | Function                              | Dec. point                                  | Setpoint A                             | Setpoint B                                      |
|      |                                  | Hysteresis or<br>switchback gradient | Switching delay 1-4<br>(8) in seconds | Alternate function<br>1-4                   | Delay for 1st switch-<br>on every 24 h | Switch-on period for<br>switch-on every 24<br>h |
|      |                                  | Hysterese                            | Delay                                 | Alternate                                   | Sw. delay                              | Sw. period                                      |
|      |                                  | Display runtime 1-8                  | Display switching<br>frequency 1-8    | Reset switching<br>frequency and<br>runtime | Relay simulation                       |                                                 |
|      |                                  | Runtime                              | Count                                 | Reset                                       | Simu Relais                            |                                                 |
| M18  | Integration*<br>Integration      | Signal source for integration        | Precounter                            | Integration base                            | Decimal point factor                   | Conversion factor                               |
|      |                                  | Ref. Integr.                         | Pre-counter                           | Integr. base                                | Dec. factor                            | Factor                                          |
|      |                                  | Dimension totalizer                  | Decimal point<br>totalizer            | Set pre-counter                             | Set preliminary<br>alarm               | Display totalizer                               |

|         |                                                                        | Dimension                                                                                          | Dec. point T                             | Set count A                              | Set count B                                          | Totalizer                    |
|---------|------------------------------------------------------------------------|----------------------------------------------------------------------------------------------------|------------------------------------------|------------------------------------------|------------------------------------------------------|------------------------------|
|         |                                                                        | Reset totalizer                                                                                    | Flow calculation                         | Dimension of input<br>signal             | Dimension of<br>linearized value                     | Decimal point for formula    |
|         |                                                                        | Reset total                                                                                        | Calc flow                                | Dim. Input                               | Dim. flow                                            | Dec. flow                    |
|         |                                                                        | Decimal point for display                                                                          | Alpha value                              | Beta value                               | Gamma value                                          | C value                      |
|         |                                                                        | Dec. point                                                                                         | Alpha                                    | Beta                                     | Gamma                                                | С                            |
|         |                                                                        | Khafagi- Venturi<br>channels                                                                       | Venturi channels as per British Standard | Venturi channels as per British Standard | Parshall channels                                    | Parshall- Bowlus<br>channels |
|         |                                                                        | Kha Venturi                                                                                        | Iso-Venturi                              | BST-Venturi                              | Parshall                                             | Parshall-Bow                 |
|         |                                                                        | Rectangular weirs                                                                                  | Rectangular weirs<br>with constriction   | Rectangular weirs<br>as per NFX          | Rectangular weirs<br>as per NFX with<br>constriction | Trapezoid. weirs             |
|         |                                                                        | Rect. WTO                                                                                          | Rect. WThr                               | NFX Rect. WTO                            | NFX Rect. WThr                                       | Trap. WTO                    |
|         |                                                                        | Triangular weirs                                                                                   | Triangular weirs as per British Standard | Triangular weirs as per NFX              | Width                                                |                              |
|         |                                                                        | V. weir                                                                                            | BST V. weir                              | NFX V. weir                              | width                                                |                              |
| M19     | Pulse output*<br>PULSE OUT                                             | Decimal point pulse<br>value                                                                       | Pulse value                              | Pulse width                              | Simulation pulse<br>output                           |                              |
|         |                                                                        | Dec value                                                                                          | Unit Value                               | Pulse width                              | Sim pulseout                                         |                              |
| M20     | <b>Min/Max memory</b><br>MIN/MAX                                       | Signal source for<br>Min/Max                                                                       | Decimal point                            | Display minimum<br>value                 |                                                      |                              |
|         |                                                                        | Ref. Min/Max                                                                                       | Dec. point                               | Min. value                               |                                                      |                              |
|         |                                                                        | Display maximum<br>value                                                                           | Reset minimum<br>value                   | Reset maximum<br>value                   |                                                      |                              |
|         |                                                                        | Max. value                                                                                         | Reset min                                | Reset max                                |                                                      |                              |
| M21     | <b>Linearization table</b><br>LIN-TABLE                                | Number of support points                                                                           | Dimension of<br>linearized value         | Decimal point Y-axis                     | Delete all support<br>points                         | Display all support points   |
|         |                                                                        | Counts                                                                                             | Dimension                                | Dec. Y value                             | Del points                                           | Show points                  |
| M23-    | Lin. support points                                                    | X-axis                                                                                             | Y-axis                                   |                                          |                                                      |                              |
| IVIXX   | NO 01 NO 52                                                            | X value                                                                                            | Y value                                  |                                          |                                                      |                              |
| M55     | Operating<br>parameters                                                | User code                                                                                          | Limit value lock                         | Program name                             | Program version                                      | Pump alternation function    |
|         | PARAMETERS                                                             | User code                                                                                          | Limit lock                               | Prog. name                               | Version                                              | Func. alt.                   |
|         |                                                                        | Relay lock time                                                                                    | Relay failsafe mode                      | Time for gradient evaluation             | Failsafe mode 4-20<br>mA input                       | Error limit 1                |
|         |                                                                        | Lock time                                                                                          | Rel. Mode                                | Grad. Time                               | Namur                                                | Range 1                      |
|         |                                                                        | Error limit 2                                                                                      | Error limit 3                            | Error limit 4                            | Display contrast                                     |                              |
|         |                                                                        | Range 2                                                                                            | Range 3                                  | Range 4                                  | Contrast                                             |                              |
| M56     | SERVICE                                                                | Only for service staff.                                                                            | The service code must be                 | e entered.                               |                                                      |                              |
| M57     | EXIT                                                                   | Exit the menu. If you have changed parameters, you are asked whether you want to save the changes. |                                          |                                          |                                                      |                              |
| M58     | W58     SAVE       Changes are saved and you exit the menu.            |                                                                                                    |                                          |                                          |                                                      |                              |
| *) Only | *) Only available if the option in question is installed in the device |                                                                                                    |                                          |                                          |                                                      |                              |

# 6.3 Access to the operating menu via the local display

Press the jog/shuttle dial for longer than 3 seconds to activate the operating menu.

### 6.3.1 Operation via the jog/shuttle dial

#### A) 3-key function

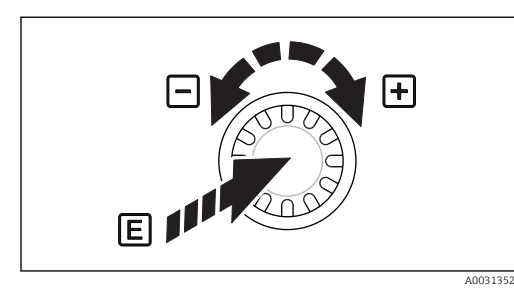

Operation via the jog/shuttle dial

#### B) Selection from list

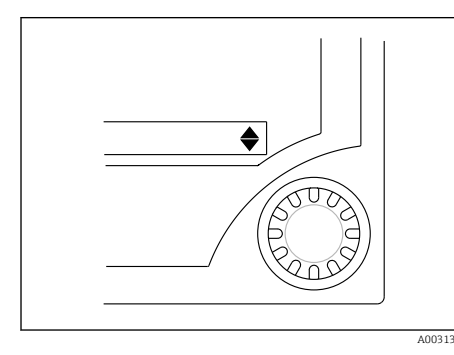

🖻 10 Selection from list via the jog/shuttle dial

### 6.3.2 Entering text

- Press = "Enter"
- Rotate in clockwise direction = "+"
- Rotate in counterclockwise direction = "-"

- Arrow pointing down: Option is at the top of the picklist. The other entries become visible when the jog/shuttle is turned in the clockwise direction.
- ▲ Both arrows visible:
- User is in the middle of the picklist.
- Arrow pointing up: The end of the picklist is reached. The user moves back towards the start when the jog/shuttle is turned in the counterclockwise direction.

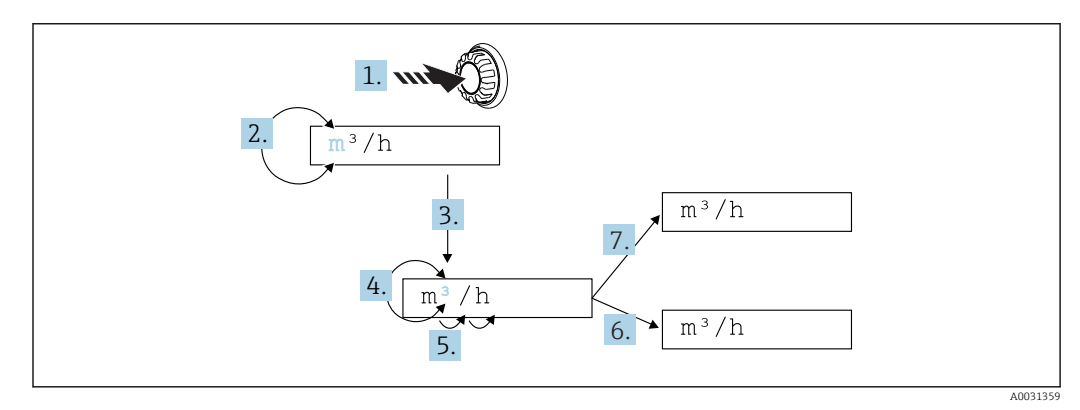

🖻 11 Texteingabe am Prozessanzeiger

- 1. Press jog/shuttle dial for longer than 3 s.
  - └ The first digit flashes.
- 2. In order to alter the character turn the jog/shuttle dial to the left or right.
- 3. Press jog/shuttle dial briefly.
  - └ The character is accepted and the next one flashes.
- In order to alter the character turn the jog/shuttle dial to the left or right. Select the "<|" symbol to go back to the previous digit.</li>
- 5. Press jog/shuttle dial briefly.
  - └ The character is accepted and the next one flashes.

6. Set / change all digits in this way. At the last digit, press the jog/shuttle dial briefly.The input is accepted.

7. Alternatively press the jog/shuttle dial for longer than 1 s at any position and release it.

└ Input is cancelled.

#### **Possible characters**

The following characters can be entered:

Blank

+ABCDEFGHIJKLMNOPQRSTUVWXYZabcdefghijklmnopqrstuvwxyz0123456789/\% °23+-.;:\*()<| (go back)

#### 6.3.3 Disabling the programming mode

#### User code

The configuration can be protected against unintentional access by means of a four-digit code. This code is defined in menu item 55 "Parameter/user code". All the parameters remain visible but can only be changed after entering the user code. The "key" symbol is shown on the display.

If the limit values are also to be locked, the "Limit code" must be set to "On" in menu item 55. Limit values can then only be changed after entering the user code. If the limit code is set to "Off", limit values can be changed without entering the user code. All the other parameters are locked, however.

#### Hardware locking

In addition, configuration can also be locked using a connector on the rear of the device  $( \rightarrow \blacksquare 12, \boxminus 19)$ . This is indicated by the "padlock" symbol on the display.

To hardware-lock the measuring device, insert the jumper into position J1 in the top righthand corner on the rear of the device.

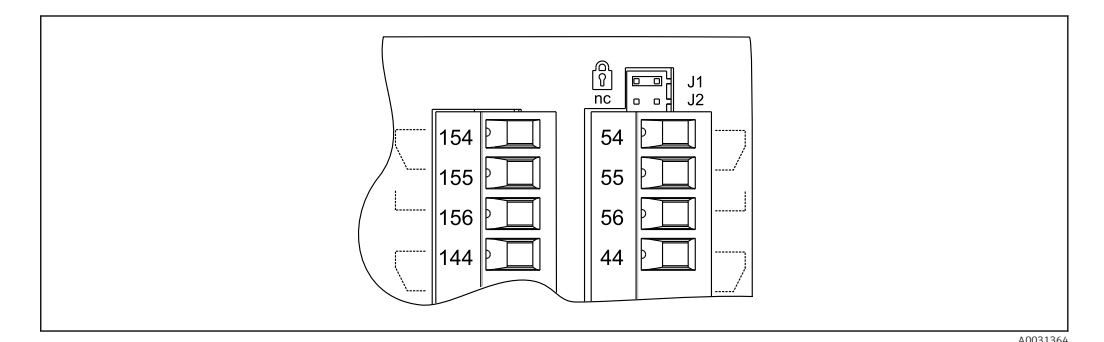

12 Position of the jumper on the rear of the device

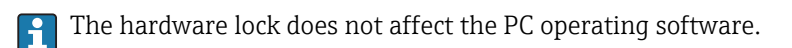

#### Commissioning 7

#### 7.1 **Function check**

Make sure that all post-connection checks have been carried out before you commission your device:

Checklist connection check  $\rightarrow \square 14$ 

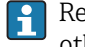

Remove the protective strip from the display as this restricts display legibility otherwise.

#### Switching on the measuring device 7.2

Once the operating voltage is applied, the green LED indicates that the device is operational.

- When the unit is delivered, the device parameters are used as per the factory settings.
- When commissioning a device already configured or preset, measuring is immediately started as per the settings. The limit values only switch once the first measured value has been determined.
- The limit values are only activated as per their configuration once a valid measured value is present.

#### 7.3 **Device configuration**

This section describes all the configurable instrument parameters with the associated value ranges and factory settings (default values, marked in bold).

### 7.3.1 Analog input - INPUT/M1

All the parameters that can be selected for the input can be found under the analog input menu item which is marked as INPUT in the device.

| Function (menu<br>item) | Parameter setting                                                                                                    | Description                                                                                                    |
|-------------------------|----------------------------------------------------------------------------------------------------|----------------------------------------------------------------------------------------------------|
| Signal type             | $\begin{array}{r} 4 - 20 \text{ mA} \\ 0 - 20 \text{ mA} \\ 0 - 5 \text{ mA}^{(*)} \\ 0 - 100 \text{ mV}^{(*)} \\ 0 - 100 \text{ mV}^{(*)} \\ 0 - 10 \text{ V}^{(*)} \\ \pm 150 \text{ mV}^{(*)} \\ \pm 150 \text{ mV}^{(*)} \\ \pm 150 \text{ mV}^{(*)} \\ \pm 10 \text{ V}^{(*)} \\ \pm 30 \text{ V}^{(*)} \\ \end{array} \\ \begin{array}{r} 7 \text{ mod} \text{ mod}$ | Selects the signal type of the connected sensor.<br>Parameters marked with an asterisk (*) can only be<br>selected with the universal input option.                                             |
| Connection              | <b>3 Wire</b><br>4 Wire                                                                                                    | Configures the sensor connection in 3-wire or 4-wire<br>technology.<br>Can only be selected for "Signal type" 30- 3000 Ω,<br>PT50/100/1000, Cu50/100                                            |
| Curve                   | <b>Linear</b><br>Quad.<br>°C<br>°F<br>Kelvin                                                                                                    | Linear or quadratic (quad.) characteristic of the sensor<br>used. Can be selected for analog signals. °C, °F, Kelvin<br>physical measured variable, can be selected for<br>temperature sensors. |
| Damp                    | 099.9<br><b>0</b>                                                                                                    | Signal damping of measuring input with 1st order low pass. Time constant can be selected from 0 to 99.9 s.                                                                                      |
| Dimension               | XXXXXXXXXX<br>%                                                                                                    | The technical unit or an arbitrary text for the measured value of the sensor can be configured here. Max. length 9 characters.                                                                  |
| Dec. point              | XXXXX<br>XXXXXX<br>XXX.XX<br>XX.XXX<br>X.XXXX                                                                                                    | Number of places after the decimal point for displaying the measured value.                                                                                                    |
| 0% value                | -9999999999<br><b>0.0</b>                                                                                                    | Start value of measured value, can be selected for analog signal types.                                                                                                    |

| Function (menu item) | Parameter setting         | Description                                                                                                    |
|----------------------|---------------------------|----------------------------------------------------------------------------------------------------|
| 100% value           | -9999999999<br>100.0      | End value of measured value, can be selected for analog signal types.                                                                         |
| Offset               | -9999999999<br><b>0.0</b> | Shifts the zero point of the response curve. This function is used to adjust the sensor.                                                      |
| Comp. temp           | <b>Intern</b><br>Const    | Reference temperature for thermocouple<br>measurement. An internal cold junction (= Intern) or a<br>constant value (= const) can be selected. |
| Const. temp          | 9999.9<br><b>20.0</b>     | Fixed reference temperature. This can only be selected if const is set for "Cmp. Temp".                                                       |
| Open circ.           | No<br>Yes                 | Switch cable open circuit detection off or on for thermocouples                                                                               |

#### Adjusting the analog input

The input can be adjusted to the sensor with the aid of the following parameters. For current, voltage and resistance sensors, a scaled value is calculated from the sensor signal.

For temperature outputs, the scaled value is calculated from linearization tables. The temperature value can be converted to degrees Celsius, degrees Fahrenheit or Kelvin. In addition, the temperature value can be corrected by means of an offset.

The signal types 4 to 20 mA, thermocouples and resistance thermometers are monitored for cable open circuit. Long reaction times can occur in the case of resistance thermometers.

#### 7.3.2 Display - DISPLAY/M2

All of the display settings are grouped under this menu item.

| Function (menu<br>item) | Parameter setting                                                                                                    | Description                                                                                                    |
|-------------------------|----------------------------------------------------------------------------------------------------|----------------------------------------------------------------------------------------------------|
| Ref. num.               | Input<br>Lin.table<br>Total <sup>(*)</sup><br>Inp.+Lint. Inp.+Tot. <sup>(*)</sup><br>Lint.+Tot. <sup>(*)</sup><br>In+Lin+Tot <sup>(*)</sup><br>Batch <sup>(*)</sup> | For choosing the display value on the display. (If a combination is selected, e.g. "Inp.+Lint", the display alternates between the selected display values, e.g. measured value (Inp.) and linearized measured value (Lint.))  Input = measured value Lin. table = linearized measured value or current flow rate for calculation of channel Total = integrated value Inp.+Lint. = alternates between measured value and linearized measured value Inp.+Tot. = alternates between measured value and integrated value Int.+Tot. = alternates between linearized measured value and integrated value Extra = alternates between linearized measured value and integrated value Extra = alternates between linearized measured value and integrated value Fort. = alternates between linearized measured value and integrated value Fort. = alternates between linearized measured value and integrated value Fort. = alternates between linearized measured value and integrated value Fort. = alternates between linearized measured value and integrated value (linearized measured value and integrated value) Fort. = alternates between linearized measured value and integrated value (linearized measured value and integrated value) Fort. = alternates between linearized measured value and integrated value (linearized measured value) Fort. = alternates between linearized measured value and integrated value (linearized measured value) Fort. = alternates between linearized measured value and integrated value (linearized measured value) Fort. = alternates between linearized measured value or integrated value |
|                         |                                                                                                    | if the pulse output or integration option is available<br>and has been configured.                                                                                                    |
| Display sw.             | 099 s<br>O                                                                                                    | Selectable period for displaying the individual values if<br>combinations of display values have been selected<br>under "Ref. num.".<br>This setting is only available if the pulse output or<br>integration option is available and has been<br>configured.                                                                                                    |
| Ref. bargraf            | <b>Input</b><br>Lintab                                                                                                    | Selects the signal source for the bar graph.                                                                                                    |

| Function (menu<br>item) | Parameter setting                                      | Description                                                                                                    |
|-------------------------|--------------------------------------------------------|----------------------------------------------------------------------------------------------------|
| Dec. point              | XXXXX<br>XXXXX<br>XXX.XX<br>XX.XXX<br>X.XXXX<br>X.XXXX | Number of digits after the decimal point for bar graph scaling.                                                                     |
| Bar 0%                  | -9999999999<br><b>0.0</b>                              | Start value for the bar graph                                                                                                    |
| Bar 100%                | -9999999999<br>100.0                                   | End value for the bar graph                                                                                                    |
| Bar rise                | <b>Right</b><br>Left                                   | Bar graph orientation.<br>• Right = 100% value (rising from left to right)<br>• Left = 100% value left (falling from left to right) |

### 7.3.3 Analog output - ANALOG OUT/M3

Dieser Menüpunkt ist nur vorhanden, wenn die Option "Analogausgang" in Ihrem Gerät bestückt ist.

| Function (menu item) | Parameter setting                                                | Description                                                                                                    |
|----------------------|------------------------------------------------------------------|----------------------------------------------------------------------------------------------------|
| Ref. num.            | <b>Input</b><br>Lintab                                           | <ul> <li>Selects which value is output at the analog output.</li> <li>Input = measured value</li> <li>Lintab = linearized measured value or current flow rate for calculation of channel</li> </ul>                                                                                            |
| Out damp             | 099.9<br><b>0</b>                                                | Signal damping of measuring input with 1st order low pass. Time constant can be selected from 0 to 99.9 s.                                                                                                    |
| Out range            | Off<br>0 - 20 mA<br>4 - 20 mA<br>0 - 10 V<br>2 - 10 V<br>0 - 1 V | Signal type of output.<br>"Off" switches the output signal off completely.                                                                                                    |
| Dec. point           | XXXXX<br>XXXXX<br>XXXXX<br>XXXXX<br>XXXXX<br>XXXXX               | Number of places after the decimal point for<br>outputting the measured value. Can be selected for<br>analog signal types.                                                                                                    |
| Out 0%               | -9999999999<br><b>0.0</b>                                        | Start value of the output signal                                                                                                    |
| Out 100%             | -9999999999<br>100.0                                             | End value of the output signal                                                                                                    |
| Offset               | -999.99999.99<br><b>0.00</b>                                     | Shifts the zero point of the output curve in mA or V.                                                                                                    |
| Fail mode            | Hold<br>Const<br>Min<br>Max                                      | <ul> <li>Output value if a sensor or device error occurs.</li> <li>Hold = last valid value</li> <li>Const = freely selectable value</li> <li>Min = output value 3.5 mA at 4 to 20 mA, otherwise 0 V or 0 mA</li> <li>Max = output value 22.0 mA at 0/20 mA, otherwise 1.1 V or 11 V</li> </ul> |
| Fail value           | 0999.99<br><b>0.00</b>                                           | The freely selectable value for "Fail mode = Const" can<br>be set here.<br>• Current output: 0 to 22 mA<br>• Voltage output: 0 to 11 V                                                                                                    |

| Function (menu<br>item) | Parameter setting                                                   | Description                                                                                                    |
|-------------------------|---------------------------------------------------------------------|----------------------------------------------------------------------------------------------------|
| Simu mA                 | OFF<br>0.0 mA<br>3.6 mA<br>4 mA<br>10 mA<br>12 mA<br>20 mA<br>21 mA | Simulates the current output and outputs the selected<br>current at the output, regardless of the input value.<br>Is automatically set to OFF when the Simu mA menu<br>item is exited.<br>The parameter is only available if the mA parameter is<br>configured in Out range. |
| Simu V                  | <b>OFF</b><br>0.0 V<br>5.0 V<br>10.0 V                              | Simulates the voltage output and outputs the selected<br>voltage at the output, regardless of the input value.<br>Is automatically set to OFF when the Simu V menu<br>item is exited.<br>The parameter is only available if the V parameter is<br>configured in Out range.   |

### 7.3.4 Digital input - DIGITAL INP./M5

The settings for the digital status inputs, e.g. for monitoring pumps, starting/stopping the counter or resetting the min/max-value memory are grouped in this section.

- The digital inputs 1 to 4 are permanently assigned to relays 1 to 4 in the PUMP function. Relay 1 is monitored by digital input 1, relay 2 by digital input 2 etc.
  - When the "Batch" function is used, digital input 1 is permanently assigned to a preset value count function. Configuration for this digital input is then not possible.

| Function<br>(menu<br>item) | Parameter<br>setting                                                              | Description                                                                                                    |
|----------------------------|-----------------------------------------------------------------------------------|----------------------------------------------------------------------------------------------------|
| Function                   | Off<br>Pump<br>Res Tot. <sup>(*)</sup><br>Start/Stop <sup>(*)</sup><br>Res MinMax | <ul> <li>Function of the selected digital input.</li> <li>Off = Off</li> <li>Pump = pump monitoring (see Pump monitoring function)</li> <li>Res Tot. = reset the totalizer</li> <li>Start/Stop = start or stop the totalizer</li> <li>Res MinMax = reset the min/max memory values</li> </ul>                                                         |
|                            |                                                                                   | Parameters marked with an asterisk (*) are only available for the pulse output option if this function has been configured.                                                                                                    |
| Level                      | <b>Low</b><br>High                                                                | <ul><li>Selects the side for evaluation.</li><li>Low = descending side</li><li>High = increasing side</li></ul>                                                                                                    |
| Sampl. time                | 099<br><b>0</b>                                                                   | Defines the time (in seconds) within which pump feedback at the digital input<br>is to be expected. If there is no feedback within the defined time, an error<br>message is generated and a second pump is activated if more than one pump<br>is available.<br>The setting for Sampl. time determines the type of monitoring of the digital<br>input. |
|                            |                                                                                   | <ul> <li>Sampl. time = 0 means fault monitoring</li> <li>Sampl. time &gt; 0 means startup monitoring</li> </ul>                                                                                                    |

#### Pump monitoring function

The digital inputs 1 to 4 are permanently assigned to relays 1 to 4 for the pump monitoring function. This function is activated for the relevant digital input using the "Function" parameter. "Pump" must be selected here.

Generally, two different types of monitoring are possible. The setting for "Sampl. time" determines the operating mode chosen.

Fault monitoring: Sampl. Time = 0

In the case of fault monitoring, the level at the digital input is changed by a fault on the pump.

 Startup monitoring: Sampl. Time > 0 In the case of startup monitoring, feedback on the correct startup of the pump is sent to the panel meter via a level change at the digital input.

#### a) Fault monitoring operating mode

The status signal indicates availability of the pump in the fault monitoring operating mode. If a fault occurs, the status signal changes accordingly.

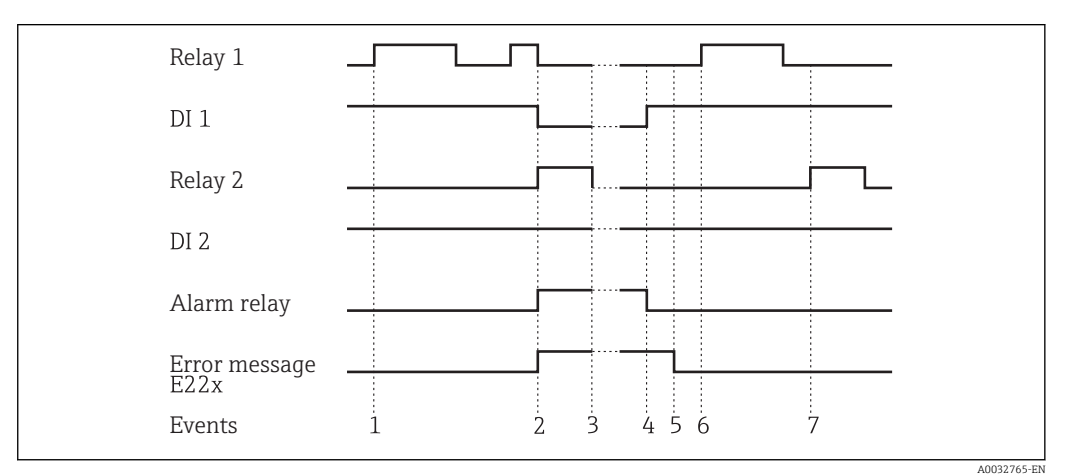

*13* Fault monitoring operating mode

In event 1, pump 1 is requested due to limit value violation of the level. Pump 1 remains active until the level drops as much as required.

In event 2, a fault occurs at pump 1 during operation, status signal at DI1 changes. Pump 2 and the alarm relay are activated subsequently (if configured accordingly) and the pump fault is shown as a message on the display.

In event 3, the level has fallen so much that pumping is no longer necessary and pump 2 stops operation.

The fault at pump 1 was rectified, the status signal at DI1 changes once more. The alarm relay is reset, see event 4.

In event 5, the alarm relay and error message are acknowledged on the display by pressing the jog/shuttle.

Events 6 and 7 show uninterrupted operation of the system.

#### b) Startup monitoring

In the case of the startup monitoring operating mode, a change of the status signal is expected at the relevant digital input after a pump is activated. A waiting time is defined for this (Sampl. time, T). Alternating pump control is activated. If the signal does not change within the defined time, the pump is taken to be faulty.

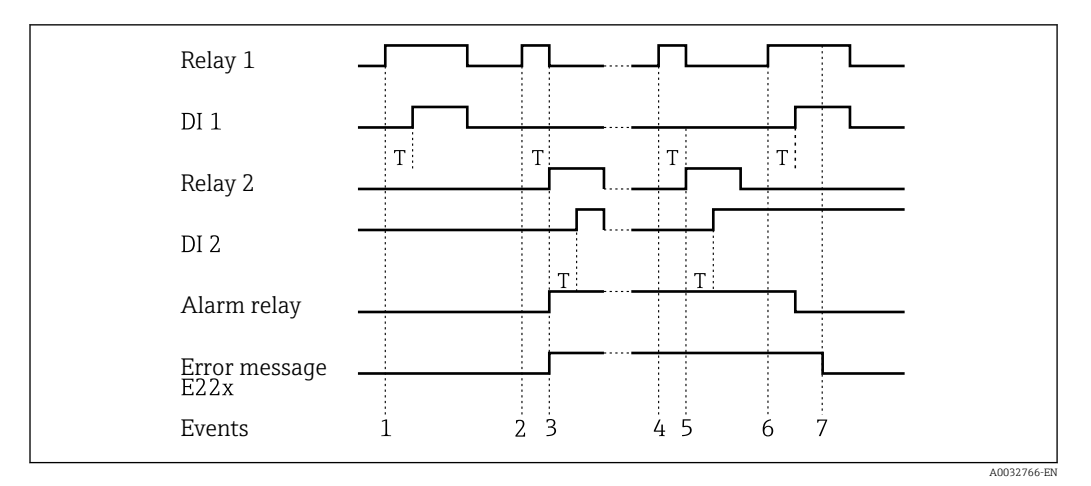

■ 14 Startup monitoring operating mode

Event 1 shows uninterrupted operation of pump 1. Pump 1 is activated upon request due to a limit value violation. The status signal at DI1, which changes within T, indicates that the pump is operating correctly, pump 1 continues pumping.

In event 2, there is no feedback at DI1 after pump 1 is activated and thus this pump is taken to be faulty. The alarm relay is activated and an error message is output on the display.

Pump 2 takes over pumping, event 3. This pump provides feedback at DI2 within the defined waiting time. Pumping continues until the limit value violation is undershot.

A new limit value violation occurs in event 4. A new attempt is made to start pump 1 due to alternating pump control. Pump 2 takes over as, once more, there is no feedback after the waiting time elapses (event 5). If the alarm relay and error message were not already active on the display, they are now.

In event 6, the level is exceeded once more and a pump is requested. Following alternating pump control, pump 1 is tried again. This time, feedback is from pump 1. The alarm relay is reset.

In event 7, the error message is acknowledged on the display. The status signal at the DI has no effect on the acknowledgement of the error message on the display.

• In the PUMP function the assignment of the digital inputs 1..4 to the relays 1..4 is fixed. Relay 1 is monitored by digital input 1, relay 2 by digital input 2 and so on.

• A faulty pump is always restarted depending on the signal at the relevant digital input. Acknowledgement of the error message on the display has no effect on the pump resuming operation. If a pump is faulty for more than 10 minutes, an attempt is made to restart it when the limit value is violated.

The following parameters must be configured:

| Menu            | Function (menu item) | Setting value            |
|-----------------|----------------------|--------------------------|
| DIGITAL INP./M5 | Function             | Pump                     |
|                 | Level                | Low oder High            |
|                 | Sampl. time          | Sampling time in seconds |
| LIMIT 18        | Alternate            | Yes                      |

### 7.3.5 Limit values - LIMIT 1...8/M10...17

If the "Batch" function is used, limit values 1 and 2 are permanently assigned activation in the event of a "preset counter" and "preliminary alarm" limit value. These limit values cannot be configured. They are not shown in the menu structure.

| Function (menu<br>item) | Parameter setting                                                         | Description                                                                                                    |
|-------------------------|---------------------------------------------------------------------------|----------------------------------------------------------------------------------------------------|
| Ref. num.               | <b>Input</b><br>Lin. table                                                | <ul><li>Selects which value is used:</li><li>Input: scaled value from analog input</li><li>Lin. table: value from linearization table or current flow rate for calculation of channel</li></ul>                                                                                                    |
| Function                | Off<br>Min<br>Max<br>Grad<br>In band<br>Out band<br>Alarm<br>Alarm invers | Selects limit value and fault monitoring. In the event<br>of device errors or incorrect input values (see error<br>limits $\rightarrow \textcircled{1}$ 41), the relays are switched in<br>accordance with the failsafe mode configured in Rel.<br>Mode ( $\rightarrow \textcircled{1}$ 41).<br>• Min: minimum with hysteresis $\rightarrow \textcircled{1}$ 28<br>• Max: maximum with hysteresis $\rightarrow \textcircled{1}$ 28<br>• Grad: gradient $\rightarrow \textcircled{1}$ 29<br>• In band: validity range within two values<br>• Out band: validity range outside of two values<br>• Alarm: relay is used as an alarm relay $\rightarrow \textcircled{1}$ 30<br>• Alarm invers: relay is used as an alarm relay; the<br>relay behaves in a safety-oriented manner with the<br>result that it is de-energized if the power supply<br>fails or if the display unit has a fault. |
| Dec. point              | XXXXX<br>XXXXX<br>XXX.XX<br>XX.XXX<br>X.XXXX<br>X.XXXX                    | Number of digits after the decimal point for the limit value.                                                                                                    |
| Setpoint A              | -9999999999<br><b>0.0</b>                                                 | Measured value at which a change in the switch status occurs (slope for gradient).                                                                                                    |
| Setpoint B              | -9999999999<br><b>99999</b>                                               | The second setpoint can be configured for the "In band"<br>and "Out band" operating modes and is only visible if<br>one of these two functions was selected for this relay.                                                                                                    |
| Hysterese               | -9999999999<br><b>99999</b>                                               | For entering the hysteresis for the threshold at minimum/maximum as an absolute value.                                                                                                    |
| Delay                   | 099<br><b>0</b>                                                           | Sets the limit value event delay once the threshold is reached (in seconds) $\rightarrow \square$ 30.                                                                                                    |
| Alternate               | <b>No</b><br>Yes                                                          | <ul> <li>Determines the switching function for this relay:</li> <li>No: no alternating function; switch point permanently assigned to relay</li> <li>Yes: alternate function →</li></ul>                                                                                                    |
| Sw. delay               | 099<br><b>0</b>                                                           | The starting time for 24-hour counting can be selected with Sw. delay. Every time the instrument is reset, the process of measuring 24 hours and the delay time is restarted. Example $\rightarrow \square 32$                                                                                                    |
| Sw. period              | 0999<br><b>0</b>                                                          | Limit value is activated cyclically every 24 h for<br>0 to 999 s. The activation is delayed by [Sw.delay]<br>hours by changing the hour value (example<br>$\rightarrow \cong$ 32).                                                                                                    |
| Runtime                 |                                                                           | Displays the run time of the connected device, e.g. pump, in hours [h].                                                                                                    |
| Count                   |                                                                           | Records the switching frequency of the limit value.                                                                                                    |
| Reset                   | No<br>Yes                                                                 | Resets the run time and switching frequency for this limit value.                                                                                                    |
| Simu Relais             | Off<br>Low<br>High                                                        | Simulation of the selected limit value. Is automatically set to Off when the menu item is exited.                                                                                                    |

#### Min operating mode

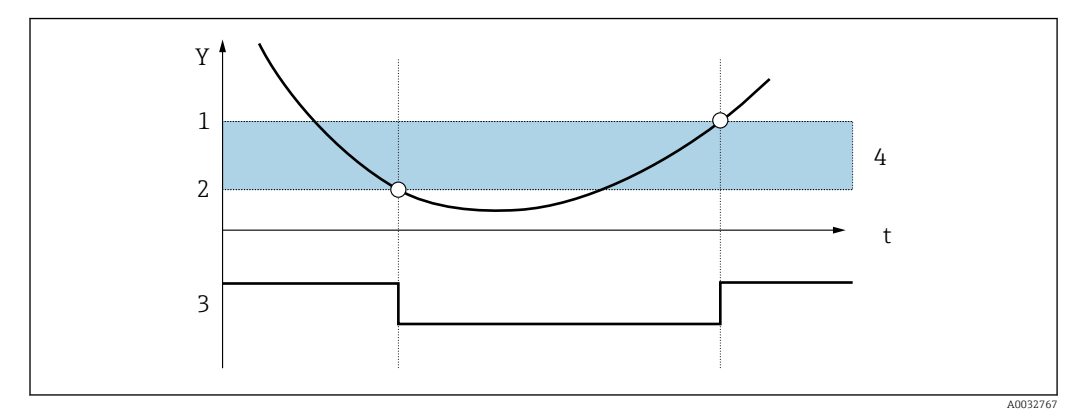

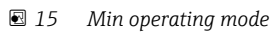

- Y Measured value
- t Time
- 1 Threshold + hysteresis
- 2 Threshold
- 3 Relay
- 4 Hysteresis

Folgende Parameter müssen eingestellt werden:

| j | Menu           | Function (menu item) | Setting value        |
|---|----------------|----------------------|----------------------|
| ] | LIMIT 18/M1017 | Function             | Min                  |
|   |                | Setpoint A           | Value for threshold  |
|   |                | Hysterese            | Value for hysteresis |

#### Max operating mode

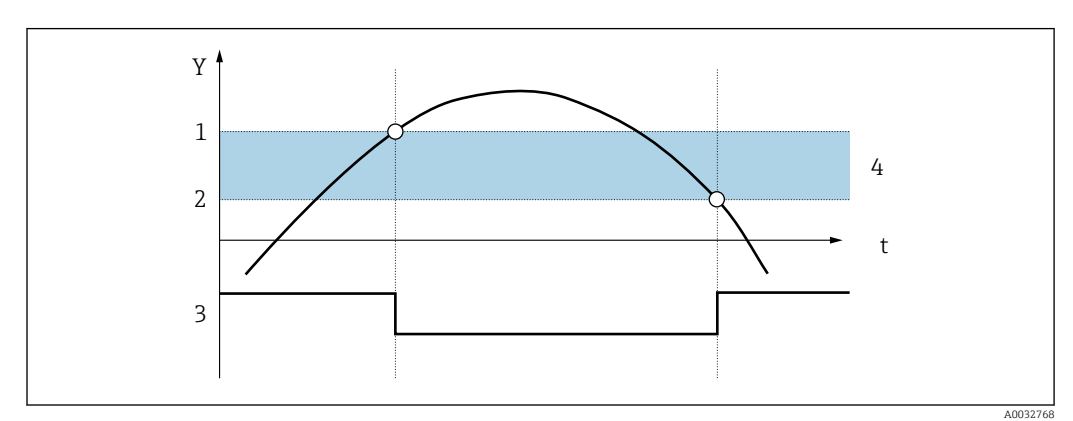

☑ 16 Max operating mode

- Y Measured value
- t Time
- 1 Threshold
- 2 Threshold hysteresis
- 3 Relay
- 4 Hysteresis

#### The following parameters must be configured:

| Menu           | Function (menu item) | Setting value        |
|----------------|----------------------|----------------------|
| LIMIT 18/M1017 | Function             | Min                  |
|                | Setpoint A           | Value for threshold  |
|                | Hysterese            | Value for hysteresis |

#### Grad operating mode

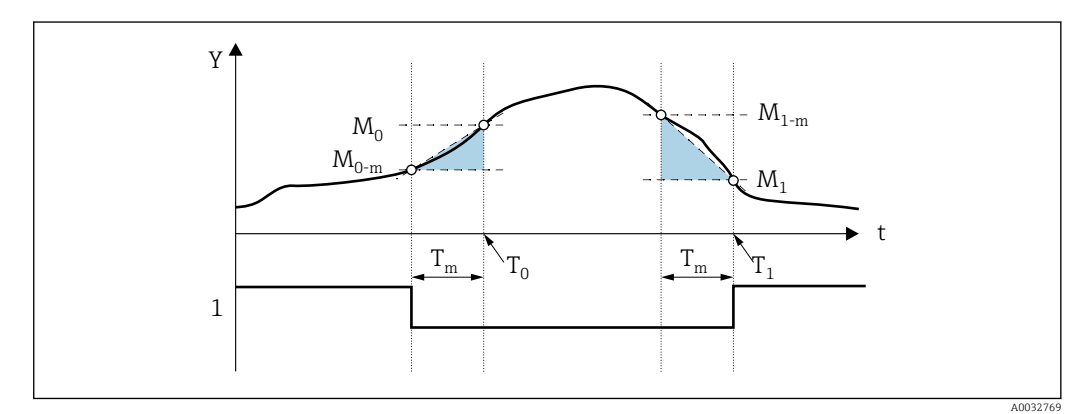

🖸 17 Grad operating mode

- Υ Measured value
- Time t
- *T<sub>m</sub> Time for gradient evaluation*
- $M_0$  Measured value at time  $T_0$
- $M_{0-m}$  Measured value at time ( $T_0$ - $T_m$ )
- $M_1$  Measured value at time  $T_1$
- $M_{1-m}$  Measured value at time  $(T_1-T_m)$ 1
- Relay

The "Grad" operating mode is used for monitoring the changes in the input signal over time. The time basis T<sub>m</sub> of the monitoring system is configured in the "PARAMETER/M55 -> Grad. time" menu.

The difference between the lower range value  $M_{\rm 0\mathchar`mu}$  and the upper range value  $M_{\rm 0}$  of the interval is calculated. If the calculated value is greater than the value set under "Setpoint A", the relay is switched in accordance with the failsafe mode configured in "Rel. Mode" (→ 🖺 41).

The relay is switched on again once the difference between  $M_{1-m}$  and  $M_1$  drops below the value set in "Hysteresis". The sign determines the direction of signal change. Positive values monitor an increase in the measured value while negative values monitor a decrease. A new value is calculated every second (floating interval).

The following parameters must be configured:

| Menu           | Function (menu item) | Setting value                |
|----------------|----------------------|------------------------------|
| LIMIT 18/M1017 | Function             | Min                          |
|                | Setpoint A           | Gradient value for threshold |
|                | Hysterese            | Value for hysteresis         |
|                | Grad. time           | Interval time in seconds     |

#### Alarm operating mode

A relay with the "Alarm" operating mode is activated if the following events occur:

- Analog input (4 to 20 mA) < 3.6 mA (lower Namur limit) or > 21.0 mA (upper Namur limit)
- EEPROM HW error (E101)
- The relay remains picked up even after acknowledging.
- Implausible calibration data (E103)
   The relay remains picked up even after acknowledging.
- Bus error reading the min/max data after power-up (E104) The relay remains picked up even after acknowledging.
- Bus error reading the relay data after power-up (E105) The relay remains picked up even after acknowledging.
- Universal card HW error (E106)
- The relay remains picked up even after acknowledging.
- Pulse buffer overflow (E210)
- The relay is de-energized after acknowledgement.
- Pump error at the digital input x in question (E22x) The relay remains picked up even after acknowledging.

#### Delay

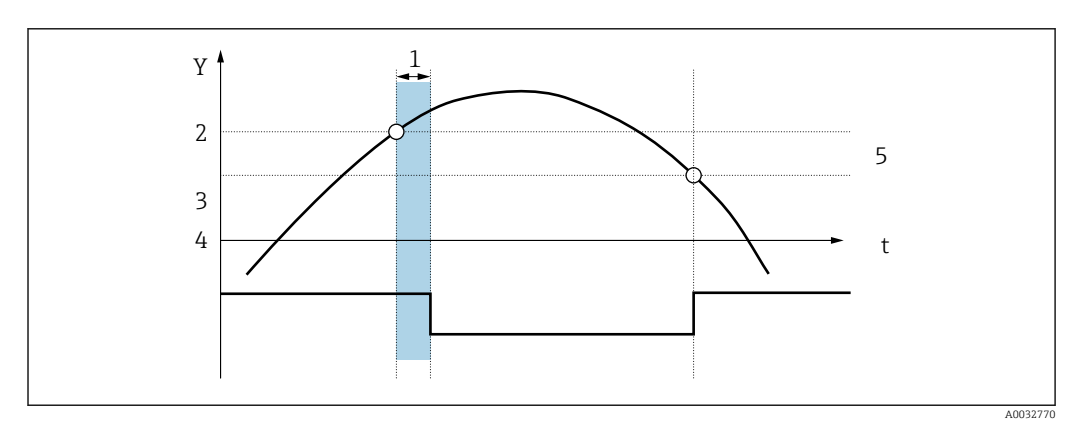

🖻 18 Delay

- Y Measured value
- t Time
- 1 Delay
- 2 Threshold Max
- 3 Threshold hysteresis
- 4 Relay 5 Hysteresis

11931010313

The following parameters must be configured:

| Menu           | Function (menu item) | Setting value        |
|----------------|----------------------|----------------------|
| LIMIT 18/M1017 | Setpoint A           | Value for threshold  |
|                | Hysterese            | Value for hysteresis |
|                | Delay                | Delay time in [s]    |

#### Alternate

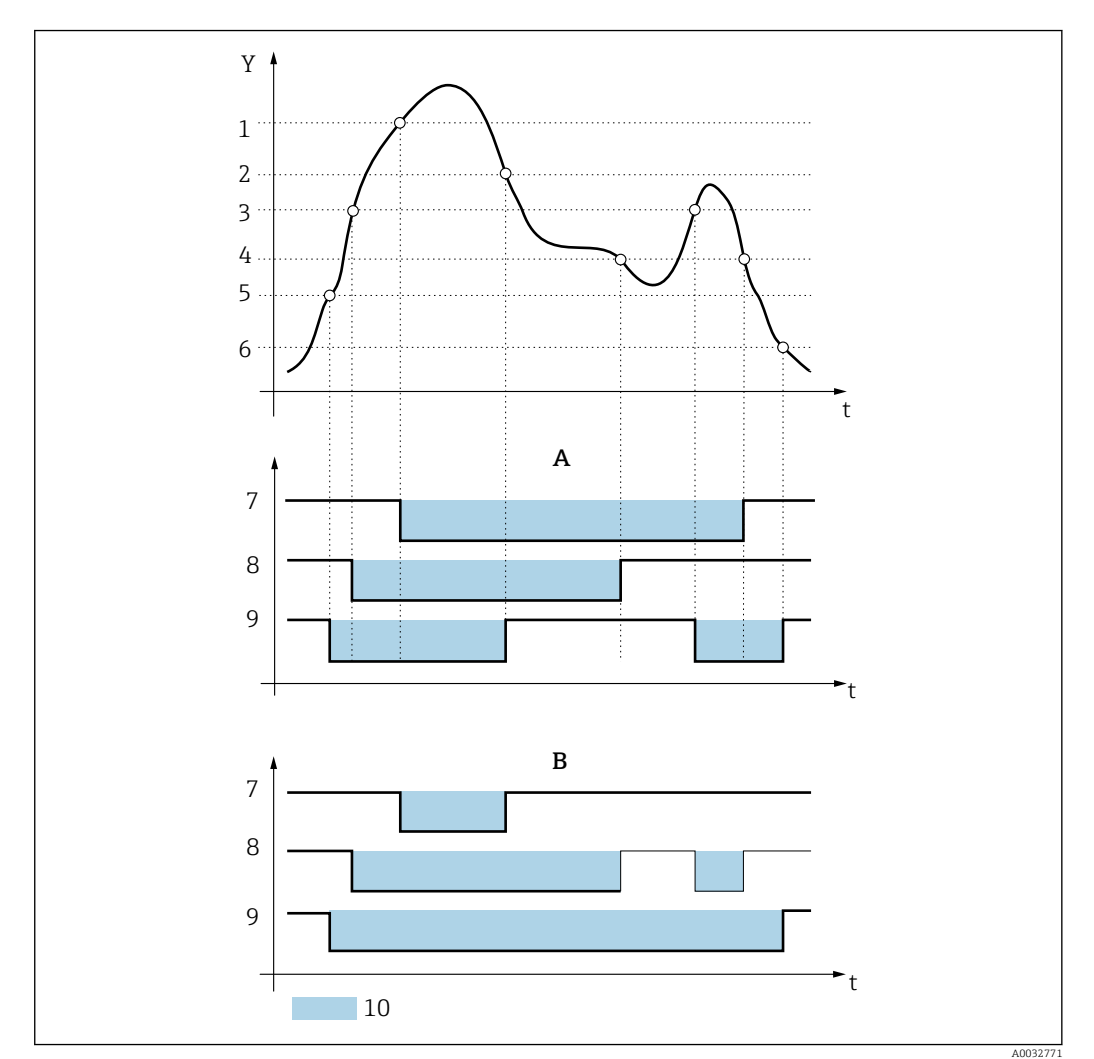

💽 19 Alternating pump control

With alternating pump control Α

В Without alternating pump control

| Y | Measured value             | 3 | Setpoint A2                | 7  | Relay 3 switching state |
|---|----------------------------|---|----------------------------|----|-------------------------|
| t | Time                       | 4 | Setpoint A2 - hysteresis 2 | 8  | Relay 2 switching state |
| 1 | Setpoint A3                | 5 | Setpoint A1                | 9  | Relay 1 switching state |
| 2 | Setpoint A3 - hysteresis 3 | 6 | Setpoint A1 - hysteresis 1 | 10 | Relay de-energized      |

Alternate switching is used to ensure that several pumps are utilized evenly in level control systems. The main factor for switching on a certain pump is not a fixed assigned switch-on value but rather the operating time of the pumps.

In total, the first 4 relays (LIMIT 1 to 4) can be included in the alternating pump control system.

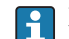

Relays not included in alternating pump control are available.

This function cannot be applied to individual relays. Relays not included are not assessed based on the switch-on and switch-off duration.

| The following parame | ters must be confid | jured for the example | e above: |
|----------------------|---------------------|-----------------------|----------|
| J 1                  |                     | , i                   |          |

| Menu           | Function (menu item) | Setting value        |
|----------------|----------------------|----------------------|
| LIMIT 13/M1012 | Each: Setpoint A     | Value for threshold  |
|                | Each: Hysteresis     | Value for hysteresis |
|                | Each: Alternate      | Yes                  |

#### 24-hour activation function

Pumps with long downtimes can be activated cyclically with the 24-hour activation function for the time defined in "Sw. period" (0 to 999 s).

The starting time for the 24 h step interval can be postponed by 0 to 23 hours with the "Sw. delay" setting.

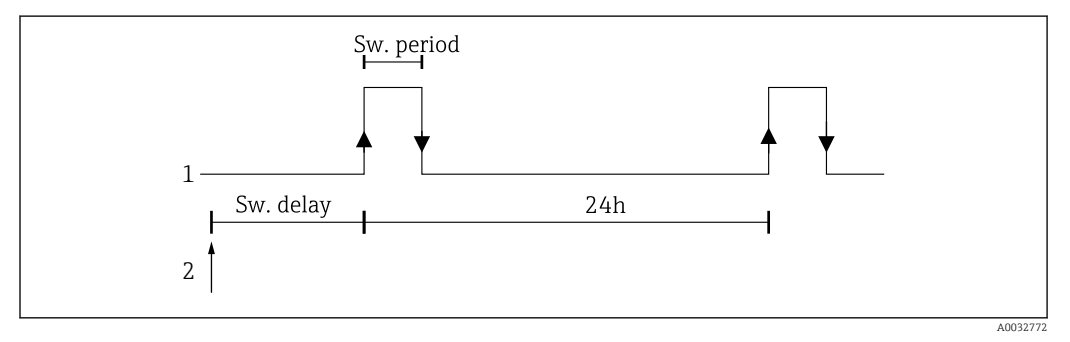

■ 20 24-hour activation function

1 Relay

2 Start

Example: time at the time of configuration 12 midday, desired start of 24-hour counting 22:00 (10 p.m.)  $\rightarrow$  set "Sw. delay" to 10.

If power is switched off, the time for the 24-hour activation function starts again.

The following parameters must be configured for the example above:

| Menu  | Function (menu item) | Setting value       |
|-------|----------------------|---------------------|
| LIMIT | Sw. period           | Activation duration |
|       | Sw. delay            | Activation delay    |

### 7.3.6 Integration - INTEGRATION/M18

If the preset counter function ("Batch") is used, digital input 1 and relay 1 and 2 are permanently assigned to this function. Configuration for these inputs/outputs is then not possible.

| Funktion<br>(Menüposi<br>tion) | Parameter setting                                       | Description                                                                                                    |
|--------------------------------|---------------------------------------------------------|----------------------------------------------------------------------------------------------------|
| Ref. integr.                   | <b>Input</b><br>Lintab                                  | <ul> <li>Selects which value should be integrated.</li> <li>Input = measured value</li> <li>Lintab = linearized measured value or current flow rate for calculation of channel</li> </ul>                                                                                                    |
| Pre-<br>counter                | Off<br>Count up<br>Count down                           | <ul> <li>Activation of the preset counter</li> <li>Off = preset counter off</li> <li>Count up = counting up from zero to the end value</li> <li>Count down = counting down from the start value to zero</li> </ul>                                                                                                    |
| Integr. base                   | Off<br>sec<br>min<br>hour<br>day                        | Time basis for integration                                                                                                    |
| Dec. factor                    | XXXXX<br>XXX.XX<br>XXX.XX<br>XX.XXX<br>X.XXXX           | Decimal point position of the conversion factor                                                                                                    |
| Factor                         | 099999<br><b>1.0</b>                                    | Conversion factor                                                                                                    |
| Dimension                      | XXXXXXXXX                                               | Select the dimension from the list or dimension as free text (max. 9 characters long).                                                                                                    |
| Dec. Point<br>T                | XXXXX<br>XXXXXX<br>XXXXXX<br>XXXXXX<br>X.XXXX<br>X.XXXX | Decimal point of totalizer                                                                                                    |
| Set count A                    | 99999<br><b>0.0</b>                                     | End value/start value for preset counter; refers permanently to relay 1.                                                                                                    |
| Set count B                    | 99999<br><b>0.0</b>                                     | Value for preliminary alarm; refers permanently to relay 2.                                                                                                    |
| Totalizer                      | 9999999                                                 | In this position, the totalizer can be displayed and edited (e.g. assigned<br>a default value).<br>The counter starts again at 0 if the maximum value of 99999999 is<br>exceeded.                                                                                                    |
| Reset Total                    | <b>No</b><br>Yes                                        | Reset totalizer<br>Cannot be configured via the PC operating software.                                                                                                    |
| Calc. Flow                     | No<br>Curve<br>Formula                                  | <ul> <li>For selecting a method of calculating the total flow based on the channel type or by means of a formula using the analog input signal (e.g. level signal)</li> <li>No = no integration</li> <li>Curve = flow calculated with channel type.<br/>If "Curve" is selected, the menu only displays possible channel types for configuration (e.g. Venturi channels, Parshall channels, weirs etc.)</li> <li>Formula = flow calculated using a formula.<br/>If "Formula" is selected, the menu only displays possible configuration parameters for entering the formula (Alpha, Beta, Gamma, C).<br/>Here, the flow is calculated using the following formula:<br/>Q = C * (h<sup>α</sup> + γ*h<sup>β</sup>)</li> </ul> |
| וש. Input                      | mm<br>inch                                              | Dimension of the channel size                                                                                                    |

This function can only be selected if the pulse output option is available in the device.

| Funktion<br>(Menüposi<br>tion) | Parameter setting                                                                                                    | Description                                                                                                    |                                                                                                    |  |
|--------------------------------|----------------------------------------------------------------------------------------------------|----------------------------------------------------------------------------------------------------|----------------------------------------------------------------------------------------------------|--|
| Dec. flow                      | XXXXX<br>XXXXX<br>XXXXX<br>XXXXX<br>XXXXX<br>XXXXX                                                                                                    | Decimal point for display                                                                                                    |                                                                                                    |  |
| Dim. flow                      | m3/s, l/s, hl/s, igal/s,<br>usgal/s, barrels/s,<br>inch3/s, ft3/s, Usmgal/s,<br>Ml/s, m3/smin, l/ min,<br>hl/min, igal/ min, usgal/<br>min, barrels/min, inch3/<br>min, ft3/ min, Usmgal/<br>min, Ml/min, m3/h, l/h,<br>hl/h, igal/h, usgal/h,<br>barrels/h, inch3/h,<br>ft3/h, Usmgal/h, Ml/h | Dimension of linearized value<br>1 = liter<br>hl = hectoliter<br>m <sup>3</sup> = cubic meter<br>Ml = megaliter<br>USgal = US gallon<br>USKgal = US kilogallon<br>USMgal = US megagallon<br>USbl = US barrel<br>igal = imperial gallon<br>ibl = imperial barrel<br>inch = inch<br>ft = feet | 1 hl = 100 l<br>1 m <sup>3</sup> = 1000 l<br>1 Ml = 1000000 l<br>1 USgal = 3.79 l<br>1 USKgal = 3785.411 l<br>1 USMgal = 3785 411.78 l<br>1 USbl = 119.24 l<br>1 igal = 4.55 l<br>1 ibl = 163.66 l<br>1 in = 25.4 mm<br>1 ft = 304.8 mm |  |
| Dec. point                     | XXXXX<br>XXXXX<br>XXX.XX<br>XX.XXX<br>X.XXXX<br>X.XXXX                                                                                                    | Decimal point for formula (only if formula-based flow calculation is selected)                                                                                                    |                                                                                                    |  |
| Alpha                          | -99.99999                                                                                                    | Flow rate exponent α (see "Calc.flow")                                                                                                    |                                                                                                    |  |
| Beta                           | -99.99999                                                                                                    | Flow rate exponent β (see "Calc.flow")                                                                                                    |                                                                                                    |  |
| Gamma                          | -99.99999                                                                                                    | Weighting factor $\gamma$ (see "Calc.flow")                                                                                                    |                                                                                                    |  |
| С                              | -100                                                                                                    | Scaling constant C (see "Calc.flow")                                                                                                    |                                                                                                    |  |
| Flumes                         | Kha Venturi                                                                                                    | Kha-Venturi = Khafagi-Venturi channels                                                                                                    |                                                                                                    |  |
| Weir                           | ISO Venturi                                                                                                    | ISO Venturi = ISO-Venturi channels                                                                                                    |                                                                                                    |  |
|                                | BST Venturi                                                                                                    | BST Venturi = Venturi channels as per British Standard                                                                                                    |                                                                                                    |  |
|                                | Parshall                                                                                                    | Parshall = Parshall channels                                                                                                    |                                                                                                    |  |
|                                | Palmer-Bow                                                                                                    | Palmer-Bow = Parshall-Bowlus channel                                                                                                    | S                                                                                                    |  |
|                                | Rect. WTO                                                                                                    | Rect. WTO = Rectangular weir (w)                                                                                                    |                                                                                                    |  |
|                                | Rect WThr                                                                                                    | Rect WThr = Rectangular weir with constriction (w)                                                                                                    |                                                                                                    |  |
|                                | NFXRectWTO                                                                                                    | NFXRectWTO = Rectangular weir as per NFX (w)                                                                                                    |                                                                                                    |  |
|                                | NFXRectWThr                                                                                                    | NFXRectWThr = Rectangular weir as pe                                                                                                    | r NFX with constriction (w)                                                                                                    |  |
|                                | Trap.W TO                                                                                                    | Trap.WTO = Trapezoidal weir (w)                                                                                                    |                                                                                                    |  |
|                                | V-weir                                                                                                    | V-weir = Triangular weir (w)                                                                                                    |                                                                                                    |  |
|                                | BST V-weir                                                                                                    | BST V-weir = Triangular weir as per Brit                                                                                                    | tish Standard                                                                                                    |  |
|                                | NFX V-weir                                                                                                    | NFX V-weir = Triangular weir as per NFX                                                                                                    |                                                                                                    |  |
|                                |                                                                                                    | Configure (w) width additionally                                                                                                    |                                                                                                    |  |
| Width                          | 99999                                                                                                    | Value for width. Can only be selected for channel types marked with<br>(w) (see "Flumes-Weir")                                                                                                    |                                                                                                    |  |
| Kha-<br>Venturi                |                                                                                                    | Khafagi-Venturi channels                                                                                                    |                                                                                                    |  |
| venturi                        | QV 302                                                                                                    | QV 302 = Khafagi-Venturi channel QV 302                                                                                                    |                                                                                                    |  |
|                                | QV 303                                                                                                    | QV 303 = Khafagi-Venturi channel QV                                                                                                    | 303                                                                                                    |  |
|                                | QV 304                                                                                                    | QV 304 = Khafagi-Venturi channel QV 304                                                                                                    |                                                                                                    |  |
|                                | QV 305                                                                                                    | QV 305 = Khafagi-Venturi channel QV 305                                                                                                    |                                                                                                    |  |
|                                | QV 306                                                                                                    | QV 306 = Khafagi-Venturi channel QV                                                                                                    | 306                                                                                                    |  |

| Funktion<br>(Menüposi<br>tion) | Parameter setting | Description                                         |
|--------------------------------|-------------------|-----------------------------------------------------|
|                                | QV 308            | QV 308 = Khafagi-Venturi channel QV 308             |
|                                | QV 310            | QV 310 = Khafagi-Venturi channel QV 310             |
|                                | QV 313            | QV 313 = Khafagi-Venturi channel QV 313             |
|                                | QV 316            | QV 316 = Khafagi-Venturi channel QV 316             |
| ISO Venturi                    |                   | ISO-Venturi channels                                |
|                                | 415               | 415 = ISO-Venturi channel 415                       |
|                                | 425               | 425 = ISO-Venturi channel 425                       |
|                                | 430               | 430 = ISO-Venturi channel 430                       |
|                                | 440               | 440 = ISO-Venturi channel 440                       |
|                                | 450               | 450 = ISO-Venturi channel 450                       |
|                                | 480               | 480 = ISO-Venturi channel 480                       |
| BST                            |                   | Venturi channels as per British Standard            |
| Venturi                        | 4"                | 4" = Venturi channel as per British Standard 4 in   |
|                                | 7"                | 7" = Venturi channel as per British Standard 7 in   |
|                                | 12"               | 12" = Venturi channel as per British Standard 12 in |
|                                | 18"               | 18" = Venturi channel as per British Standard 18 in |
|                                | 30"               | 30" = Venturi channel as per British Standard 30 in |
| Parshall                       |                   | Parshall channels                                   |
|                                | 1"                | 1" = Parshall channel 1 in                          |
|                                | 2"                | 2" = Parshall channel 2 in                          |
|                                | 3"                | 3" = Parshall channel 3 in                          |
|                                | 6"                | 6" = Parshall channel 6 in                          |
|                                | 9"                | 9" = Parshall channel 9 in                          |
|                                | 1 ft              | 1 ft = Parshall channel 1 ft                        |
|                                | 1.5 ft            | 1.5 ft = Parshall channel 1,5 ft                    |
|                                | 2 ft              | 2 ft = Parshall channel 2 ft                        |
|                                | 3 ft              | 3 ft = Parshall channel 3 ft                        |
|                                | 4 ft              | 4 ft = Parshall channel 4 ft                        |
|                                | 5 ft              | 5 ft = Parshall channel 5 ft                        |
|                                | 6 ft              | 6 ft = Parshall channel 6 ft                        |
|                                | 8 ft              | 8 ft = Parshall channel 8 ft                        |
| Palmer-                        |                   | Palmer-Bowlus channels                              |
| Bow.                           | 6"                | 6" = Palmer-Bowlus channel 6 in                     |
|                                | 8"                | 8" = Palmer-Bowlus channel 8 in                     |
|                                | 10"               | 10" = Palmer-Bowlus channel 10 in                   |
|                                | 12"               | 12" = Palmer-Bowlus channel 12 in                   |
|                                | 15"               | 15" = Palmer-Bowlus channel 15 in                   |
|                                | 18"               | 18" = Palmer-Bowlus channel 18 in                   |
|                                | 21"               | 21" = Palmer-Bowlus channel 21 in                   |
|                                | 24"               | 24" = Palmer-Bowlus channel 24 in                   |
|                                | 27"               | 27" = Palmer-Bowlus channel 27 in                   |
|                                | 30"               | 30" = Palmer-Bowlus channel 30 in                   |

| Funktion<br>(Menüposi<br>tion) | Parameter setting | Description                                         |
|--------------------------------|-------------------|-----------------------------------------------------|
| Rect.WTO                       |                   | Rectangular weirs                                   |
|                                | 5H                | 5H = Rectangular weir WTO/5H                        |
|                                | Т5                | T5 = Rectangular weir WTO/T5                        |
| Rect.WThr                      |                   | Rectangular weirs with constriction                 |
|                                | 2H                | 2H = Rectangular weir with constriction 2H          |
|                                | ЗН                | 3H = Rectangular weir with constriction 3H          |
|                                | 4H                | 4H = Rectangular weir with constriction 4H          |
|                                | 5H                | 5H = Rectangular weir with constriction 5H          |
|                                | 6Н                | 6H = Rectangular weir with constriction 6H          |
|                                | 8Н                | 8H = Rectangular weir with constriction 8H          |
|                                | ТО                | TO = Rectangular weir with constriction TO          |
|                                | T5                | T5 = Rectangular weir with constriction T5          |
|                                | 2T                | 2T = Rectangular weir with constriction 2T          |
| NFXRect.                       |                   | Rectangular weir NFX                                |
| WTO                            | 5H                | 5H = NFX Rectangular weir TO/5H                     |
|                                | T5                | T5 = NFX Rectangular weir TO/T5                     |
| NFXRect.                       |                   | Rectangular weir NFX with constriction              |
| WThr                           | 2Н                | 2H = NFX Rectangular weir with constriction 2H      |
|                                | ЗН                | 3H = NFX Rectangular weir with constriction 3H      |
|                                | 4H                | 4H = NFX Rectangular weir with constriction 4H      |
|                                | 5H                | 5H = NFX Rectangular weir with constriction 5H      |
|                                | 6Н                | 6H = NFX Rectangular weir with constriction 6H      |
|                                | 8H                | 8H = NFX Rectangular weir with constriction 8H      |
|                                | ТО                | TO = NFX Rectangular weir with constriction TO      |
| Trap. W TO                     |                   | Trapezoidal weirs                                   |
|                                | 3Н                | 3H = Trapezoidal weir W TO/3H                       |
|                                | T5                | T5 = Trapezoidal weir W TO/T5                       |
| V-weir                         |                   | Triangular weirs                                    |
|                                | 22.5              | 22.5 = Triangular weir 22.5                         |
|                                | 30                | 30 = Triangular weir 30                             |
|                                | 45                | 45 = Triangular weir 45                             |
|                                | 60                | 60 = Triangular weir 60                             |
|                                | 90                | 90 = Triangular weir 90                             |
| BST V-weir                     |                   | Triangular weir as per British Standard             |
|                                | 22.5              | 22.5 = Triangular weir as per British Standard 22.5 |
|                                | 45                | 45 = Triangular weir as per British Standard 45     |
|                                | 90                | 90 = Triangular weir as per British Standard 90     |
| NFX V-weir                     |                   | NFX Triangular weirs                                |
|                                | 30                | 30 = NFX Triangular weir 30                         |
|                                | 45                | 45 = NFX Triangular weir 45                         |
|                                | 60                | 60 = NFX Triangular weir 60                         |
|                                | 90                | 90 = NFX Triangular weir 90                         |

#### Calculation formula for flow measurement

If you selected "Formula" under "Calc. flow" for flow measurement, the flow is calculated using the following formula:

$$Q = C * (h^{\alpha} + \gamma^* h^{\beta})$$

Where:

- Q: Flow rate in m<sup>3</sup>/h
- C: Scaling constant
- h: Headwater level
- α, β: Flow exponent
- γ: Weighting factor

The scaling constant C must always refer to Q in m<sup>3</sup>/h, i.e. C has to be converted if Q is available in another flow unit.

Examples:

- Q in l/h with C = 2.11
  - $1 l/h= 0.001 m^3/h$ → C = 2.11 \* 0.001 = 0.00211
- Q in USKgal/s with C = 0.35
- 1 USKgal/s = 13 627.4444 m<sup>3</sup>/h → C = 0.35 \* 13 627.4444 = 4769.60554

A table with values for converting the various flow units to m3/h is provided in the appendix.

#### Integration function/totalizer

With this function, the computed value from the linearization table, or of the current flow rate for channel calculation or of the analog input can be numerically integrated to create a totalizer for example.

The totalizer is calculated as follows:

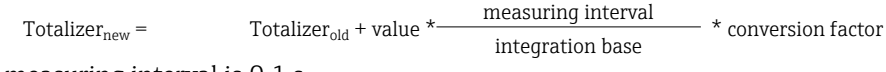

The measuring interval is 0.1 s.

In most instances, the integration basis is the same time unit as the time basis of the signal to be integrated.

Example: analog input  $l/s \rightarrow$  integration base s !

#### Simple preset counter

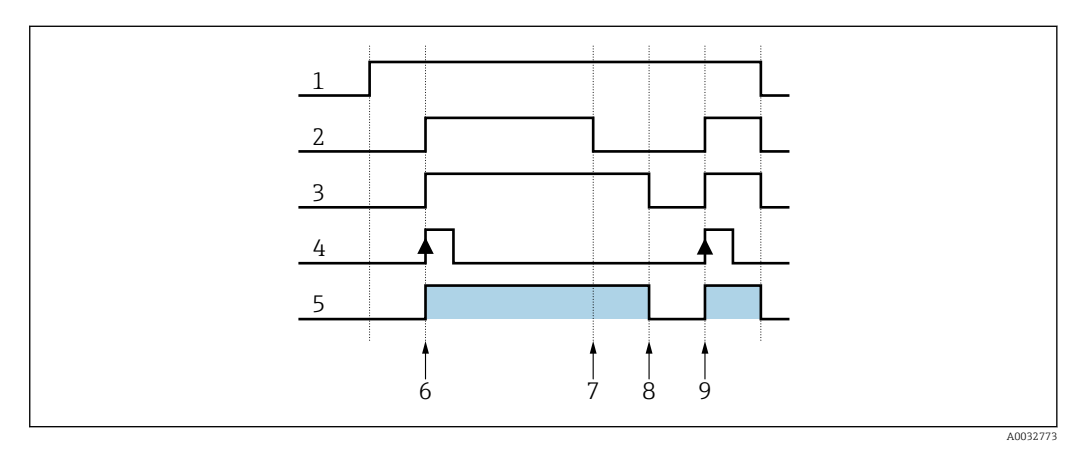

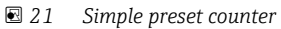

| 1 | Power on | 4 | Digital input1   |
|---|----------|---|------------------|
| 2 | Relav 2  | 5 | Counter run time |

6

3

Relay 1

Restart counter

- 7 Limit value B Limit value A 8
- 9
  - Restart counter

If the preset counter is activated, limit values 1 and 2 are permanently assigned to the preset counter function (output 1 = main switchoff, output 2 = preliminary switchoff). Digital input 1 is permanently assigned to the "Reset and restart preset counter" function.

Thus, the number of free relays available is reduced accordingly. The operating menus for these inputs/outputs are then hidden.

"Set count B" (limit value B) defines the preliminary switchoff, "Set count A" (limit value A) defines the main switchoff. Limit value (or start value, see "Pre-counter" function  $\rightarrow \cong 32$ ) for limit value A and preliminary alarm value for limit value B are freely configurable.

The positive counting direction is defined as follows: starting at the fixed starting value of zero, count up until the set limit value is reached ("Set count A").

The negative counting direction is defined as follows: starting at the configurable starting value ("Set count A"), count down until the fixed limit value of zero is reached.

The counter is reset and restarted at the same time by means of digital input 1 ("Digital Inp.1"). Edge "Digital Inp.1": Low-High = reset and start counter.

The display of the preset counter can be configured under DISPLAY/M2  $\rightarrow$  "Ref.num" = • "Batch".

#### 7.3.7 Pulse output - PULSE OUT/M19

All the possible settings for the pulse output can be found in this menu item. This menu item can only be selected if your device is fitted with this option.

| Function (menu item) | Parameter setting                                       | Description                                                                                                    |
|----------------------|---------------------------------------------------------|----------------------------------------------------------------------------------------------------|
| Dec. value           | XXXXX<br>XXXXXX<br>XXXXXX<br>XX.XXX<br>X.XXXX<br>X.XXXX | Decimal point position of the pulse value.                                                                                          |
| Unit value           | 0999999<br><b>1.0</b>                                   | Pulse value with which the pulses should be output at the output.                                                                   |
| Pulse width          | 0.04 2000ms<br>1000.00                                  | Sets the pulse width at the pulse output.<br>The maximum output frequency depends on the pulse width.<br>f(max) = 1/(2*pulse width) |
| Sim pulseout         | Off<br>1 Hz<br>10 Hz<br>100 Hz<br>1000 Hz<br>10000 Hz   | Outputs the selected pulses at the pulse output<br>regardless of the input value.<br>Is automatically set to OFF when exited.       |

### 7.3.8 Min/Max memory - MIN MAX/M20

The panel meter can save a minimum and a maximum measured value. The input signal or the signal processed using the linearization table are available as the signal source. The memory is reset manually or using the digital input ( $\Rightarrow \square 24$ ).

| Function (menu<br>item) | Parameter setting                                      | Description                                                                                                    |
|-------------------------|--------------------------------------------------------|----------------------------------------------------------------------------------------------------|
| Ref. Min/Max            | <b>Input</b><br>Lintab                                 | <ul> <li>Signal source for the min/max value memory.</li> <li>Input = input signal</li> <li>Lintab = linearized input signal or current flow rate for calculation of channel</li> </ul> |
| Dec. point              | XXXXX<br>XXXXX<br>XXX.XX<br>XX.XXX<br>X.XXXX<br>X.XXXX | Number of digits after the decimal point for the min/<br>max value memory.                                                                                                    |
| Min. value              | 099999                                                 | Displays the current minimum value in the memory.                                                                                                    |
| Max. value              | 099999                                                 | Displays the current maximum value in the memory.                                                                                                    |
| Reset min               | No<br>Yes                                              | Resets the minimum value memory.                                                                                                    |
| Reset Max               | No<br>Yes                                              | Resets the maximum value memory.                                                                                                    |

### 7.3.9 Linearization table - LIN. TABLE/M21

To linearize input variables, a linearization table can be saved in the measuring instrument, e.g. to correct the level signal of a container for volume display.

| Function (menu<br>item) | Parameter setting                                      | Description                                                                            |
|-------------------------|--------------------------------------------------------|----------------------------------------------------------------------------------------|
| Counts                  | 232<br><b>2</b>                                        | Number of support points needed. At least two points have to be entered.               |
| Dimension               | XXXXXXXXX                                              | Select the dimension from the list or dimension as free text (max. 9 characters long). |
| Dec. Y value            | XXXXX<br>XXXXX<br>XXX.XX<br>XX.XXX<br>X.XXXX<br>X.XXXX | Decimal point position for the Y-values in the linearization table.                    |
| Del. points             | <b>No</b><br>Yes                                       | Delete all programmed support points.                                                  |
| Show points             | <b>No</b><br>Yes                                       | Show all programmed support points.                                                    |

#### Tank linearization

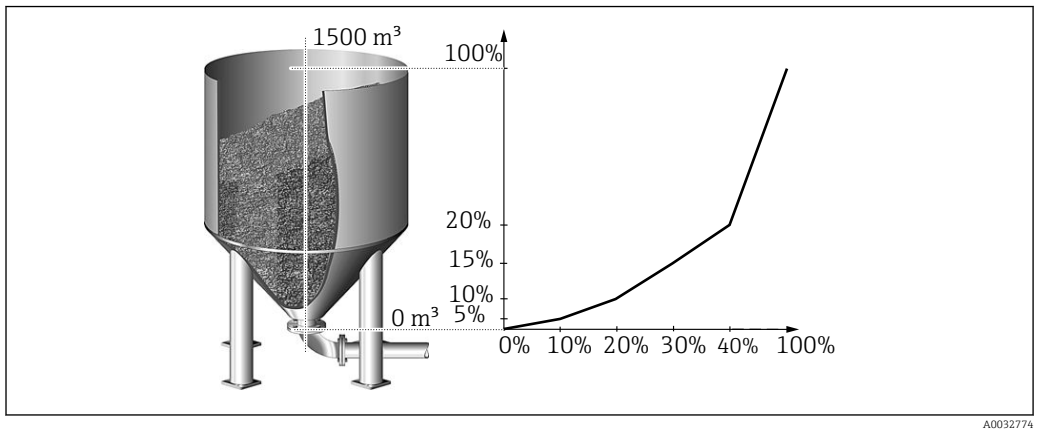

■ 22 Example for tank linearization

You want to determine the amount of cereal filled into a silo, display this information on site and transfer it to a process control system. A 4 to 20 mA level sensor determines the level in the container, the connection between the level (m) and volume ( $m^3$ ) is known and the level is proportional to the sensor current. The volume calculated is output as a 0 to 20 mA signal at the analog output in proportion to the volume. In the event of a fault in the system, the analog output outputs an error signal of 21.0 mA.

- Container empty:
  - Sensor signal 4 mA
  - Level 0 m
  - Numeric display should show 0  $(m^3)$
  - Bar graph should show 0%
  - 0 mA should be present at the analog output
- Container full:
  - Sensor signal 20 mA
  - Level 10 m
  - Numeric display should show 1500 (m<sup>3</sup>)
  - Bar graph should show 100%
  - 20 mA should be present at the analog output

|                          | Point          |                 |                 |                 |                 |                |                 |                 |                 |                 |
|--------------------------|----------------|-----------------|-----------------|-----------------|-----------------|----------------|-----------------|-----------------|-----------------|-----------------|
|                          | 1              | 2               | 3               | 4               | 5               | 6              | 7               | 8               | 9               | 10              |
| Sensor<br>signal<br>(mA) | X value<br>4.0 | X value<br>4.32 | X value<br>4.64 | X value<br>4.96 | X value<br>5.28 | X value<br>5.6 | X value<br>5.92 | X value<br>6.24 | X value<br>6.56 | X value<br>20   |
| Display<br>value<br>(m³) | Y value<br>0   | Y value<br>20   | Y value<br>50   | Y value<br>85   | Y value<br>115  | Y value<br>160 | Y value<br>210  | Y value<br>280  | Y value<br>400  | Y value<br>1500 |

The following parameters must be configured for the example above:

| Menu                  | Function (menu item) | Setting value                                   |
|-----------------------|----------------------|-------------------------------------------------|
| LIN. TABLE / M 21     | Counts               | Number of support points (10)                   |
|                       | Dimension            | Dimension of linearized value (m <sup>3</sup> ) |
|                       | Show points          | Display support points (Yes)                    |
| LINPOINTS 110 / M2332 | Each point           | Use point (Used)                                |
|                       | Each X value         | X-value (as in table above)                     |
|                       | Each Y value         | Y-value (as in table above)                     |

| Menu             | Function (menu item)               | Setting value                        |
|------------------|------------------------------------|--------------------------------------|
| ANALOG OUT / M 3 | Ref. num                           | Output value (Lintab)                |
|                  | Out range                          | Signal type (0-20 mA)                |
|                  | Fail mode                          | Failsafe mode (Const)                |
|                  | Fail value                         | Value in event of error (21.0 mA)    |
| DISPLAY / M 2    | Ref. num. Reading on display (LIN. |                                      |
|                  | Ref. bargraf                       | Signal source for bar graph (Lintab) |

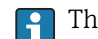

The PC operating software supports the generation of a tank linearization table.

Here you can find a tank linearization generator which you can use to generate a linearization table for standard and specific tanks.

#### Support points of linearization table - LINPOINTS 1..X/ 7.3.10 M23..MXX

Displays the set value pairs of the linearization table. This menu item is only visible if a linearization table was configured ( $\rightarrow \square$  39) and "Yes" was selected in the "Show points" parameter in the "LIN. TABLE/M21" menu.

| Function (menu item) | Parameter setting      | Description                                                                                   |
|----------------------|------------------------|-----------------------------------------------------------------------------------------------|
| Point                | <b>Used</b><br>Discard | Use or discard support point.                                                                 |
| X value              | -9999999999            | X-value of the linearization table. Corresponds to the input value.                           |
| Y value              | -9999999999            | Y-value that belongs to the previous X-value.<br>Corresponds to the converted measured value. |

#### 7.3.11 **Operating parameters - PARAMETER/M55**

In this menu item, configuration options such as the user code, failsafe mode of the panel meter to NAMUR etc. can be configured.

| Function (menu<br>item) | Parameter setting | Description                                                                                                    |
|-------------------------|-------------------|----------------------------------------------------------------------------------------------------|
| User code               | 9999              | The option of editing the operating parameters is<br>locked after entering a 4-digit digital sequence. This<br>lock is indicated on the display with the "key" symbol.                                                    |
| Limit code              | Off<br>On         | <ul> <li>Off: It is not necessary to enter the user code to change the limit values</li> <li>On: Limit values are protected by the user code.</li> <li>The item is only displayed if a user code was assigned.</li> </ul> |
| Prog. name              | ILU10xA           | Displays the name of the device software currently installed.                                                                                                    |
| Version                 | V X.XX.XX         | Version of the device software currently installed.                                                                                                    |
| Func. alt.              | Time<br>Count     | Setting for controlling pump rotation in alternating<br>pump control.<br>• Time = switching time of the relay<br>• Count = switching frequency of the relay                                                               |
| Lock time               | 99.9              | Locking time of the relay, 0 to 99.9 s                                                                                                    |

| Function (menu<br>item) | Parameter setting       | Description                                                                                                    |  |
|-------------------------|-------------------------|----------------------------------------------------------------------------------------------------|--|
| Rel. Mode               | Off<br>On               | <ul> <li>Switching mode of the relays.</li> <li>Off = relays de-energize in the event of limit value violation</li> <li>On = relays energize in the event of limit value violation</li> </ul> |  |
| Grad. Time              | 1100                    | Time setting for gradient evaluation, 1 to 100 s                                                                                                    |  |
| Namur                   | No<br>Yes               | Sensor evaluation to NAMUR (e.g. cable open circuit).<br>Only for 4 to 20 mA current signal.                                                                                                  |  |
| Range 1                 | 0.022.0<br>3.6 (NAMUR)  | Error limits for the input signal. In the "NAMUR=Yes" operating mode, ranges 1 to 4 are assigned the limits                                                                                   |  |
| Range 2                 | 0.022.0<br>3.8 (NAMUR)  | In the "NAMUR=No" operating mode, the error limits can be freely selected. Here, please note that the                                                                                         |  |
| Range 3                 | 0.022.0<br>20.5 (NAMUR) | following applies: Range 1 < Range 2 < Range 3 <<br>Range 4.                                                                                                    |  |
| Range 4                 | 0.022.0<br>21.0 (NAMUR) | for example ("Alarm" and "Alarm inverse" operating mode).                                                                                                    |  |
| Contrast                | 130                     | Setting for the display contrast.<br>• 1 = low contrast<br>• 30 = high contrast                                                                                                    |  |

# 8 Maintenance

No special maintenance work is required on the device.

# 9 Accessories

Various accessories, which can be ordered with the device or subsequently from Endress +Hauser, are available for the device. Detailed information on the order code in question is available from your local Endress+Hauser sales center or on the product page of the Endress+Hauser website: www.endress.com.

### 9.1 Device-specific accessories

| Designation                                                                                                    | Order no.  |
|----------------------------------------------------------------------------------------------------|------------|
| PC configuration software ReadWin 2000 and serial configuration cable with jack connector 3.5 mm for RS232 port | RIA452A-VK |
| PC configuration software ReadWin 2000 and serial configuration cable for USB-port with CDI connector           | TXU10-AA   |
| Field housing IP65 $\rightarrow \blacksquare$ 23, 🖺 43                                                          | 51009957   |
| Current simulator active 4-20mA 1-channel, compact housing, 9V-battery                                          | SONDST-S1  |

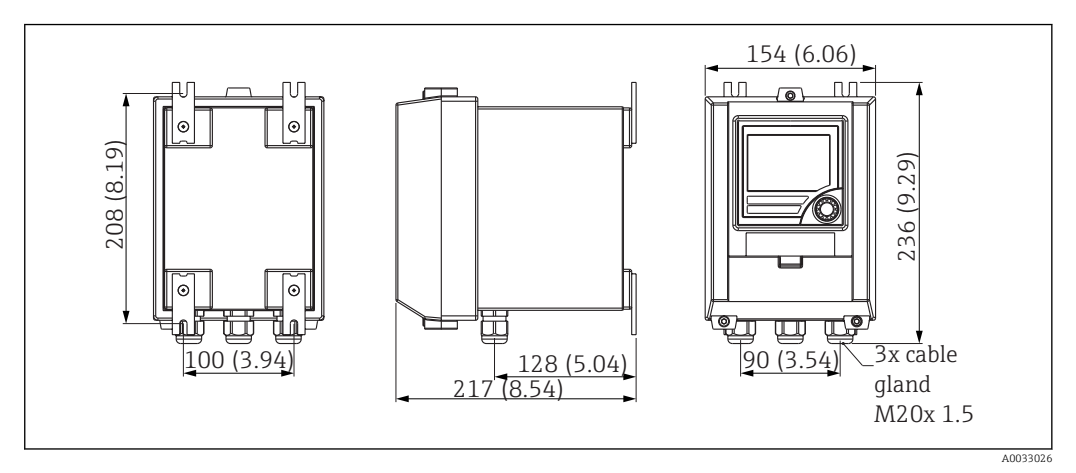

E 23 Dimensions of field housing

# 10 Troubleshooting

### 10.1 Troubleshooting instructions

### NOTICE

Explosion hazard through open device in explosion-hazardous environment

► In the case of Ex devices, fault diagnosis cannot be carried out on the open device as this annuls the explosion protection.

| Display                                                                       | Cause                                                   | Remedy                                                          |
|-------------------------------------------------------------------------------|---------------------------------------------------------|-----------------------------------------------------------------|
| No measured value display                                                     | No power supply connected                               | Check the power supply of the device.                           |
|                                                                               | Power supply applied, device defective                  | The device must be replaced.                                    |
| The red marking for overrange/<br>underrange is flashing on the bar<br>graph. | Analog output is > 10% above or below the scaled range. | Check the scaling of the analog<br>output (Out 100% or Out 0%). |

Errors for which an error code is shown on the display are described in the following section  $\rightarrow \cong 44$  beschrieben.

Further information on the display is also provided in the section "Display"  $\rightarrow \square$  15.

### 10.2 Process error messages

Faults have the highest priority. The associated error code is displayed. A fault is present if the memory module for writing and reading data is defective or if data could not be read correctly.

### 10.2.1 Device malfunction

| Error code | Cause                                                                | Effect                                 | Remedy                                                                                                   |  |
|------------|----------------------------------------------------------------------|----------------------------------------|----------------------------------------------------------------------------------------------------|--|
| E 101      | Bus error reading the config/<br>calibration data after power-<br>up | Faulty device functioning              | Instrument error, notify<br>Service                                                                      |  |
| E 102      | Implausible operating data<br>(checksum)                             | Configuration lost                     | Perform preset                                                                                           |  |
| E 103      | Implausible calibration data                                         | Faulty device functioning              | Instrument error, notify<br>Service                                                                      |  |
| E 104      | Bus error reading the min/<br>max data after power-up                | Incorrect min/max values               | Reset min/max values                                                                                     |  |
| E 105      | Bus error reading the relay data after power-up                      | Incorrect relay data                   | Reset relay data                                                                                         |  |
| E 106      | Universal card bus error                                             | Faulty universal input functioning     | Replace universal card, notify<br>Service                                                                |  |
| E 210      | Pulse output<br>Pulse buffer overflow                                | A maximum of 10 pulses are<br>buffered | Set the parameters of the<br>pulse output in such a way<br>that the maximum frequency<br>is not exceeded |  |
| E 221      | Pump error<br>Digital input 1                                        | Relay goes to failsafe mode            | Acknowledge error via<br>operation or switching power<br>on/off                                          |  |
| E 222      | Pump error<br>Digital input 2                                        |                                        |                                                                                                    |  |
| E 223      | Pump error<br>Digital input 3                                        |                                        |                                                                                                    |  |

| Error code | Cause                                       | Effect                                      | Remedy                                        |
|------------|---------------------------------------------|---------------------------------------------|-----------------------------------------------|
| E 224      | Pump error<br>Digital input 4               |                                             |                                               |
| E 290      | Number overshoot due to decimal point shift | Decimal point position cannot<br>be altered | Check decimal point position and number range |

The errors listed above can be evaluated with a relay in the "Alarm" and "Alarm inverse" operating mode.

### 10.2.2 Incorrect entries

| Error coo | e Description                                                                                                    | Reaction at device                                         |
|-----------|----------------------------------------------------------------------------------------------------|------------------------------------------------------------|
| E 290     | The number of digits after the decimal point<br>cannot be increased due to number overflow of<br>the dependent parameters. | Error code is shown on the display until a key is pressed. |

### 10.2.3 Spare parts

Specify the device serial number when ordering spare parts!

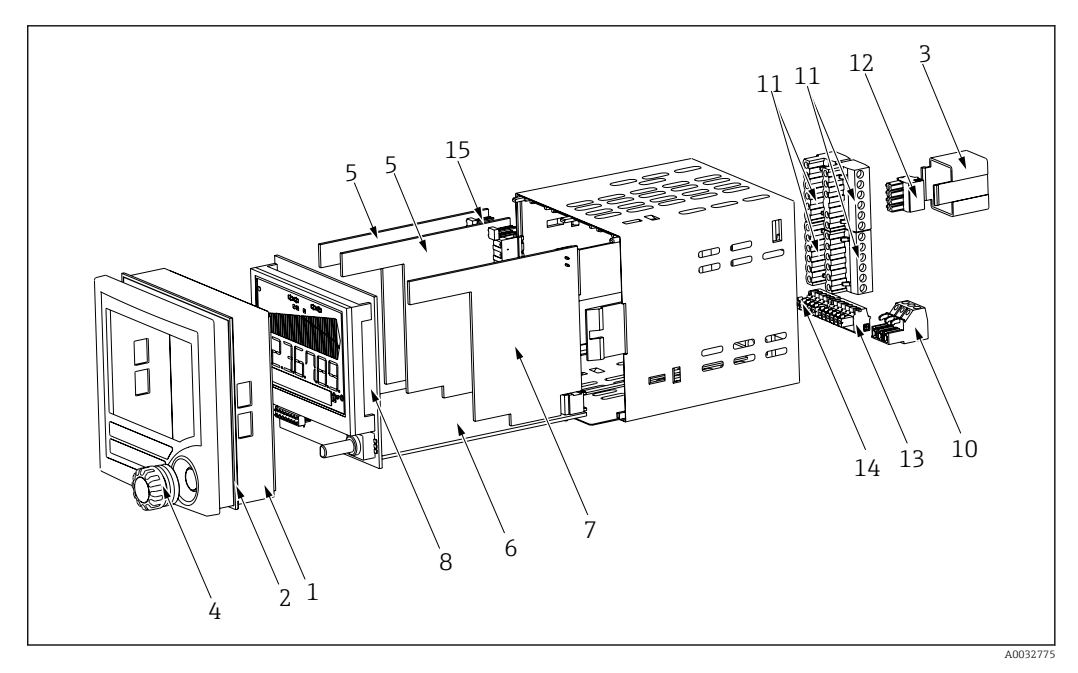

24 Spare parts of the process indicator

| Item No. | Name                                              | Order No.  |
|----------|---------------------------------------------------|------------|
| 1        | Housing front                                     | RIA452X-HA |
| 2        | Housing seal                                      | 50070730   |
| 3        | Ex-cover (rear panel)                             | 51008272   |
| 4        | Rotary button with seal                           | RIA452X-HB |
| 5        | Relay board                                       | RIA452X-RA |
| 6        | Mainboard 90 to 250 V, 50/60 Hz                   | RIA452X-MA |
|          | Mainboard 20 to 36 V DC; 20 to 28 V AC, 50/60 Hz  | RIA452X-MB |
|          | Mainboard 90 to 253VAC + analog output            | RIA452X-MC |
|          | Mainboard 10 to 36VDC/20 to 27VAC + analog output | RIA452X-MD |

| Item No. | Name                                                                         | Order No.  |
|----------|------------------------------------------------------------------------------|------------|
|          | Mainboard 90 to 253VAC + integration + pulse output                          | RIA452X-ME |
|          | Mainboard 10 to 36VDC/20 to 27VAC + integration + pulse output               | RIA452X-MF |
|          | Mainboard 90 to 253VAC + output + integr. (pulse + analog output)            | RIA452X-MG |
|          | Mainboard 10 to 36VDC + output + integr. (pulse + analog output)             | RIA452X-MH |
| 7        | Standard input card                                                          | RIA452X-IA |
|          | Standard input card ATEX, FM, CSA approval                                   | RIA452X-IB |
|          | Multifunction input card                                                     | RIA452X-IC |
| 8        | Complete display board                                                       | RIA452X-DA |
| 10       | Terminal (power supply) 3-pin                                                | 50078843   |
| 11       | Terminal (relay 1-8) 6-pin                                                   | 51005104   |
| 12       | Terminal (analog input) 4-pin                                                | 51009302   |
| 13       | Terminal (analog output, Open Collector, transmitter power supply) 6-<br>pin | 51008588   |
| 14       | Terminal (digital inputs) 5-pin                                              | 51008587   |
| 15       | Jumper operating lock                                                        | 50033350   |
| o. Nr.   | Casing fixing clip RIA452 (1 piece)                                          | 71035359   |

# 11 Return

The measuring device must be returned if it is need of repair or a factory calibration, or if the wrong measuring device has been delivered or ordered. Legal specifications require Endress+Hauser, as an ISO-certified company, to follow certain procedures when handling products that are in contact with the medium.

To ensure safe, swift and professional device returns, please refer to the procedure and conditions for returning devices provided on the Endress+Hauser website at <a href="http://www.endress.com/support/return-material">http://www.endress.com/support/return-material</a>

# 12 Disposal

The device contains electronic components and must therefore be disposed of as electronic waste. Comply with local disposal regulations.

# 13 Technical data

### 13.1 Input

#### 13.1.1 Measured variable

- Current (standard)
- Digital inputs (standard)
- Current/voltage, resistance, resistance thermometer, thermocouples (universal input option)

### 13.1.2 Measuring range

#### **Current input:**

- 0/4 to 20 mA +10% overrange, 0 to 5 mA
- Short-circuit current: max. 150 mA
- Input impedance:  $\leq 5 \Omega$
- Reaction time: ≤ 100 ms

#### Universal input:

Current::

- 0/4 to 20 mA + 10% overrange, 0 to 5 mA
- Short-circuit current: max. 100 mA
- Input impedance:  $\leq 50 \ \Omega$

Voltage:

- ±150 mV, ±1 V, ±10 V, ±30 V, 0 to 100 mV, 0 to 200 mV, 0 to 1 V, 0 to 10 V
- Input impedance:  $\geq 100 \text{ k}\Omega$

#### Resistance:

30 to  $3\,000\,\Omega$  in 3/4-wire technology

Resistance thermometer:

- Pt100/500/1000, Cu50/100, Pt50 in 3/4-wire technology
- Measuring current for Pt100/500/1000 = 0.25 mA

Thermocouple types:

- J, K, T, N, B, S, R as per IEC584
- D, C as per ASTME998
- U, L as per DIN43710/GOST
- Reaction time:  $\leq 100 \text{ ms}$

#### Digital input:

- Voltage level -3 to 5 V low, 12 to 30 V high (as per DIN19240)
- Input voltage max. 34.5 V
- Input current typ. 3 mA with overload and reverse polarity protection
- Sampling frequency max. 10 Hz

### 13.1.3 Galvanic isolation

Towards all other circuits

### 13.2 Output

#### 13.2.1 Output signal

- Relay, transmitter power supply (standard)
- Current, voltage, pulse, intrinsically safe transmitter power supply (option)

#### 13.2.2 Signal on alarm

No measured value visible on the LC display, no background illumination, no sensor power supply, no output signals, relays behave in safety-oriented manner.

#### 13.2.3 Current/voltage output

Span:

0/4 to 20 mA (active), 0 to 10 V (active)

Load:

- $\leq 600 \Omega$  (current output)
- Max. loop current 22 mA (voltage output)

Signal characterization: Signal freely scalable

Galvanic isolation towards all other circuits

#### 13.2.4 Pulse output (open collector)

- Frequency range to 2 kHz
- I<sub>max</sub> = 200 mA
- U<sub>max</sub> = 28 V
- U<sub>low/max</sub> = 2 V at 200 mA
- Pulse width = 0.04 to 2 000 ms

### 13.2.5 Relay

Signal characterization: Binary, switches when the limit value is reached

Switch function: limit relay switches for the operating modes:

- Minimum/maximum safety
- Alternating pump control function
- Batch function
- Time control
- Window function
- Gradient
- Device malfunction
- Sensor malfunction

Switching threshold: Freely programmable

Hysteresis: 0 to 99%

Signal source:

- Analog input signal
- Integrated value
- Digital input

Number:

4 in basic unit (can be extended to 8 relays, option)

Electrical specifications:

- Relay type: changeover
- Relay switching capacity: 250 V<sub>AC</sub> / 30 V<sub>DC</sub>, 3 A
- Switch cycles: typically 10<sup>5</sup>
- Switching frequency: max. 5 Hz
- Minimum switching load: 10 mA / 5  $V_{\text{DC}}$

Galvanic isolation towards all other circuits

Mixed assignment of low and extra-low voltage circuits is not permitted for neighboring relays.

#### 13.2.6 Transmitter power supply

#### Transmitter power supply 1, terminal 81/82 (optionally intrinsically safe):

Electrical specifications:

- Output voltage: 24 V ±15%
- Output current: max. 22 mA (at  $U_{out} \ge 16$  V, sustained short-circuit proof)
- Impedance:  $\leq 345 \Omega$

Approvals:

- ATEX
- FM
- CSA

#### Transmitter power supply 2, terminal 91/92:

Electrical specifications:

- Output voltage: 24 V ±15%
- Output current: max. 250 mA (sustained short-circuit proof)

#### Transmitter power supply unit 1 and 2:

Galvanic isolation: Towards all other circuits

#### HART®

No HART® signal influence

### 13.3 Power supply

### 13.3.1 Terminal assignment

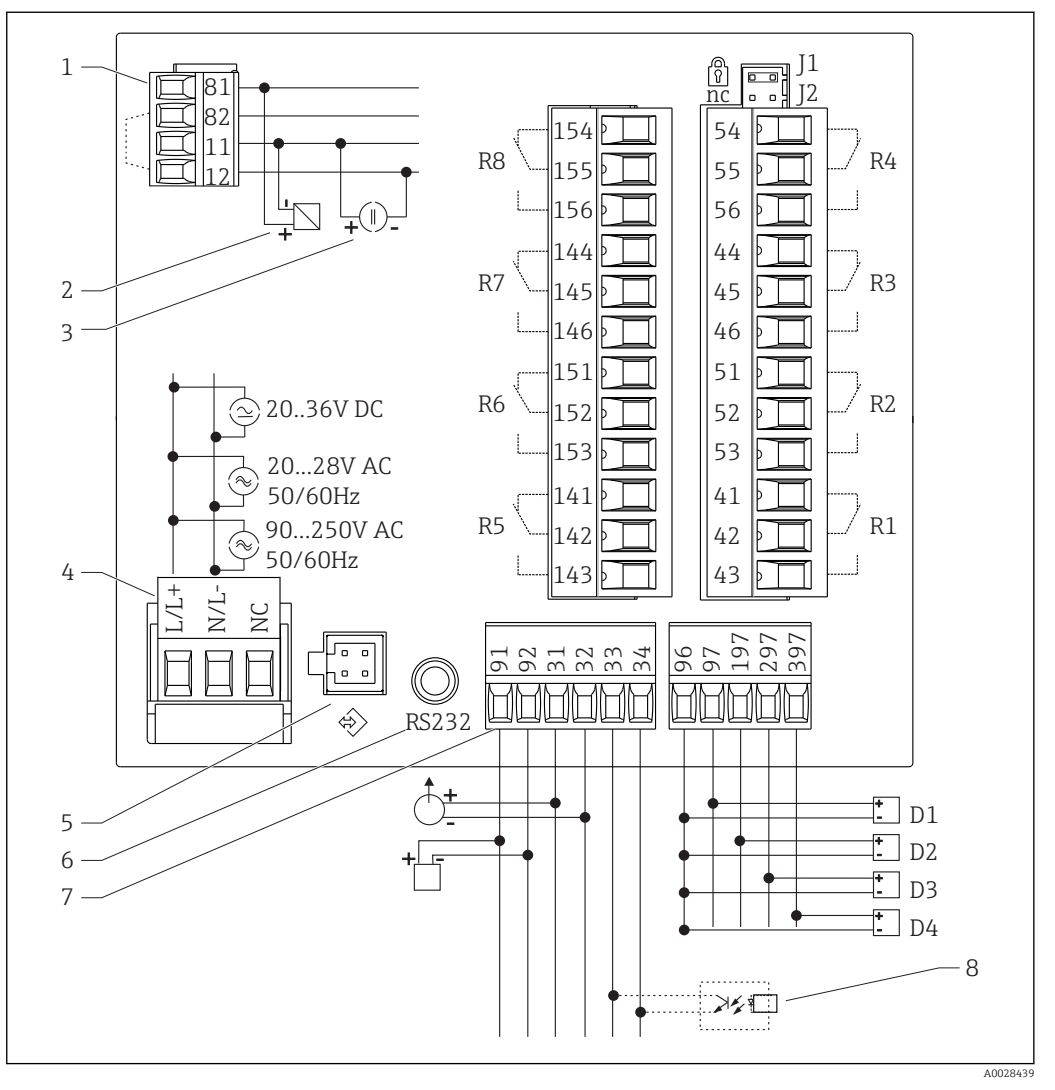

■ 25 Terminal layout of process meter

- 1 Current input (12 and 82 internally bridged)
- 2 passive sensor
- 3 active sensor
- 4 Voltage supply
- 5 Interface for PC operating software
- 6 RS232 interface

- 7 Transmitter power supply and analog output
- 8 Open collector output
- D1...D4 Digital inputs
- R1...R4 Relay outputs
- R5...R8 Relay outputs (optional)
- *J1* Hardware write protection

#### Option universal input

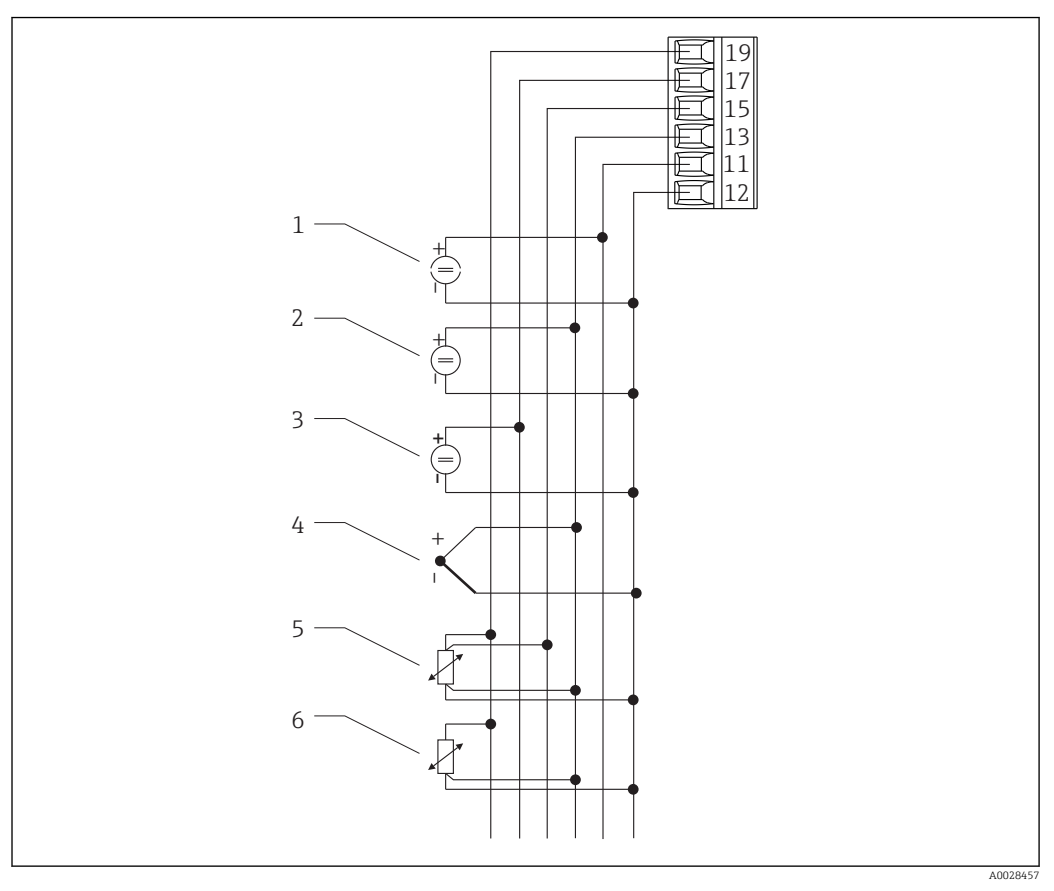

🖻 26 Terminal layout universal input

- 1 Current input 0/4 to 20 mA
- 2 Voltage input ±1 V
- 3 Voltage input ±30 V

#### Connection data interface

#### RS232

- Connection: jack socket 3.5 mm, rear of device
- Transmission protocol: ReadWin 2000
- Transmission rate: 38 400 Baud

### 13.3.2 Supply voltage

Power unit 90 to 250  $V_{AC}\,50/60\,\text{Hz}$ 

Low voltage power unit 20 to 36  $V_{\text{DC}}$  bzw. 20 to 28  $V_{\text{AC}}$  50/60 Hz

### 13.3.3 Power consumption

max. 24 VA

### **13.4** Performance characteristics

### 13.4.1 Reference operating conditions

Power supply: 230  $V_{AC}$  ±10%, 50 Hz ±0.5 Hz

- 4 Thermocouples
- 5 Resistance thermometers, 4-wire
- 6 Resistance thermometers, wire

Warm-up period: 90 min

Ambient temperature: 25 °C (77 °F)

### 13.4.2 Maximum measured error

#### **Current input**

| Accurac  | y           | 0.1% of full scale  |
|----------|-------------|---------------------|
| Resoluti | on          | 13 bit              |
| Temper   | ature drift | ≤ 0.4%/10 K (18 °F) |

### Universal input

|          | Input:                 | Range:                                                                                                    | Maximum measured error of measuring range (oMR):                                                                                          |
|----------|------------------------|----------------------------------------------------------------------------------------------------|----------------------------------------------------------------------------------------------------|
| Accuracy | Current                | 0 to 20 mA, 0 to 5 mA, 4 to 20 mA; overrange: to 22 mA                                                                                                    | ±0.10%                                                                                                    |
|          | Voltage > 1 V          | 0 to 10 V, ±10 V, ±30 V                                                                                                    | ±0.10%                                                                                                    |
|          | Voltage ≤ 1 V          | ±1 V, 0 to 1 V, 0 to 200 mV, 0 to 100 mV, ±150 mV                                                                                                    | ±0.10%                                                                                                    |
|          | Resistance thermometer | Pt100, -200 to 600 °C (-328 to 1 112 °F) (IEC751,<br>JIS1604, GOST)<br>Pt500, -200 to 600 °C (-328 to 1 112 °F) (IEC751,<br>JIS1604)<br>Pt1000, -200 to 600 °C (-328 to 1 112 °F) (IEC751,<br>JIS1604) | 4-wire: ± (0.10% oMR + 0.3 K (0.54 °F)<br>3-wire: ± (0.15% oMR + 0.8 K (1.44 °F))                                                         |
|          |                        | Cu100, -200 to 200 °C (-328 to 392 °F) (GOST)<br>Cu50, -200 to 200 °C (-328 to 392 °F) (GOST)<br>Pt50, -200 to 600 °C (-328 to 1112 °F) (GOST)                                                         | 4-wire: ± (0.20% oMR + 0.3 K (0.54 °F)<br>3-wire: ± (0.20% oMR + 0.8 K (1.44 °F))                                                         |
|          | Resistance measurement | 30 to 3 000 Ω                                                                                                    | 4-wire: ± (0.20% oMR + 0.3 K (0.54 °F)<br>3-wire: ± (0.20% oMR + 0.8 K (1.44 °F))                                                         |
|          | Thermocouples          | Typ J (Fe-CuNi), -210 to 999.9 °C (-346 to 1382 °F)<br>(IEC584)                                                                                                    | ± (0.15% oMR + 0.5 K (0.9 °F)) from<br>-100 °C (-148 °F)                                                                                  |
|          |                        | Typ K (NiCr-Ni), -200 to 1372 °C (-328 to 2502 °F)<br>(IEC584)                                                                                                    | ± (0.15% oMR + 0.5 K (0.9 °F)) from<br>−130 °C (−234 °F)                                                                                  |
|          |                        | Typ T (Cu-CuNi), -270 to 400 °C (-454 to 752 °F)<br>(IEC584)                                                                                                    | ± (0.15% oMR + 0.5 K (0.9 °F)) from<br>−200 °C (−328 °F)                                                                                  |
|          |                        | Typ N (NiCrSi-NiSi), -270 to 1300 °C (-454 to 2372 °F)<br>(IEC584)                                                                                                    | ± (0.15% oMR + 0.5 K (0.9 °F)) from<br>-100 °C (-148 °F)                                                                                  |
|          |                        | Typ B (Pt30Rh-Pt6Rh), 0 to 1820 °C (32 to 3308 °F)<br>(IEC584)                                                                                                    | ± (0.15% oMR + 1.5 K (2.7 °F)) from<br>600 °C (1 112 °F)                                                                                  |
|          |                        | Typ D (W3Re/W25Re), 0 to 2 315 °C (32 to 4 199 °F)<br>(ASTME998)                                                                                                    | ± (0.15% oMR + 1.5 K (2.7 °F)) from<br>500 °C (932 °F)                                                                                    |
|          |                        | Typ C (W5Re/W26Re), 0 to 2 315 °C (32 to 4 199 °F)<br>(ASTME998)                                                                                                    | ± (0.15% oMR + 1.5 K (2.7 °F)) from<br>500 °C (932 °F)                                                                                    |
|          |                        | Typ L (Fe-CuNi), -200 to 900 °C (-328 to 1652 °F)<br>(DIN43710, GOST)                                                                                                    | ± (0.15% oMR + 0.5 K (0.9 °F)) from<br>-100 °C (-148 °F)                                                                                  |
|          |                        | Typ U (Cu-CuNi), -200 to 600 °C (-328 to 1112 °F)<br>(DIN43710)                                                                                                    | ± (0.15% oMR + 0.5 K (0.9 °F)) from<br>-100 °C (-148 °F)                                                                                  |
|          |                        | Typ S (Pt10Rh-Pt), 0 to 1768 °C (32 to 3214 °F)<br>(IEC584)                                                                                                    | ± (0.15% oMR + 3.5 K (6.3 °F)) for<br>0 to 100 °C (32 to 212 °F)<br>± (0.15% oMR + 1.5 K (2.7 °F)) for<br>100 to 1768 °C (212 to 3214 °F) |
|          |                        | Typ R (Pt13Rh-Pt), -50 to 1768 °C (-58 to 3214 °F)<br>(IEC584)                                                                                                    | ± (0.15% oMR + 1.5 K (2.7 °F)) for<br>100 to 1768 °C (212 to 3214 °F)                                                                     |

|                   | Input: | Range:                                       | Maximum measured error of measuring range (oMR): |
|-------------------|--------|----------------------------------------------|--------------------------------------------------|
| Resolution        |        | 16 bit                                       |                                                  |
| Temperature drift |        | Temperature drift: $\leq 0.1\%/10$ K (18 °F) |                                                  |

#### **Current output**

| Linearity         | 0.1% of full scale                                  |
|-------------------|-----------------------------------------------------|
| Resolution        | 13 bit                                              |
| Temperature drift | Temperature drift: $\leq 0.1\%/10$ K (18 °F)        |
| Output Ripple     | 10 mV at 500 $\Omega$ for frequencies $\leq$ 50 kHz |

#### Voltage output

| Linearity         | 0.1% of full scale                           |
|-------------------|----------------------------------------------|
| Resolution        | 13 bit                                       |
| Temperature drift | Temperature drift: $\leq 0.1\%/10$ K (18 °F) |

### 13.5 Installation

#### 13.5.1 Mounting location

Panel, cut-out 92 x 92 mm (3.62x3.62 in) (see 'Mechanical construction').

#### 13.5.2 Orientation

Horizontal +/- 45° in every direction

### 13.6 Environment

#### 13.6.1 Ambient temperature range

-20 to 60 °C (-4 to 140 °F)

#### 13.6.2 Storage temperature

-30 to 70 °C (-22 to 158 °F)

### 13.6.3 Operating height

< 3000 m (9840 ft) above MSL

#### 13.6.4 Climate class

As per IEC 60654-1, Class B2

### 13.6.5 Degree of protection

Front IP 65 / NEMA 4 Device casing IP 20

### 13.6.6 Shock and vibration resistance

2 Hz (+3/-0) ... 13.2 Hz: ±1 mm (±0.04 in)

13.2 to 100 Hz: 0.7 g

#### 13.6.7 Electromagnetic compatibility (EMC)

#### **CE** compliance

Electromagnetic compatibility in accordance with all the relevant requirements of the IEC/EN 61326 series and NAMUR Recommendation EMC (NE21). For details refer to the EU Declaration of Conformity.

Maximum measurement error < 1% of measuring range.

Interference immunity as per IEC/EN 61326 series, industrial requirements.

Interference emission as per IEC/EN 61326 series, Class B equipment.

#### 13.6.8 Electrical protection class

IEC 60529 (IP code) / NEMA 250

### 13.6.9 Condensation

Front: permitted

Device casing: not permitted

### 13.7 Mechanical construction

#### 13.7.1 Design, dimensions

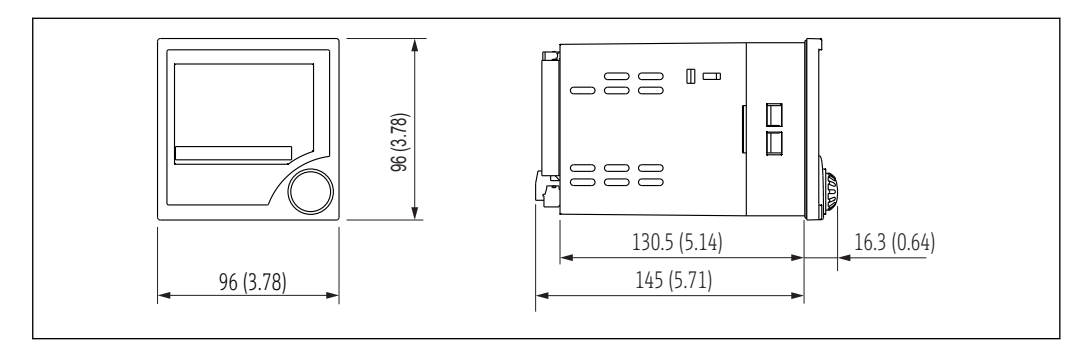

■ 27 Dimensions of the panel meter in mm (in)

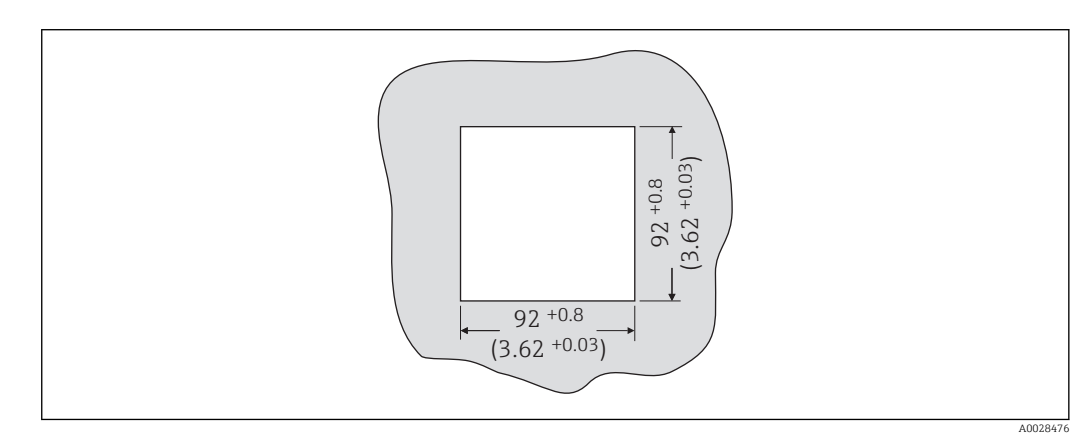

28 Panel cutout, dimensions in mm (in)

#### 13.7.2 Weight

500 g (17.64 oz)

#### 13.7.3 Material

- Housing front: ABS plastic, galvanized
- Housing casing: plastic PC10GF

#### 13.7.4 Terminals

Pluggable screw terminals, core size 1.5  $\rm mm^2$  (16 AWG) solid, 1  $\rm mm^2$  (18 AWG) strand with wire ferrule

### 13.8 Operability

### 13.8.1 Local operation

#### **Display elements**

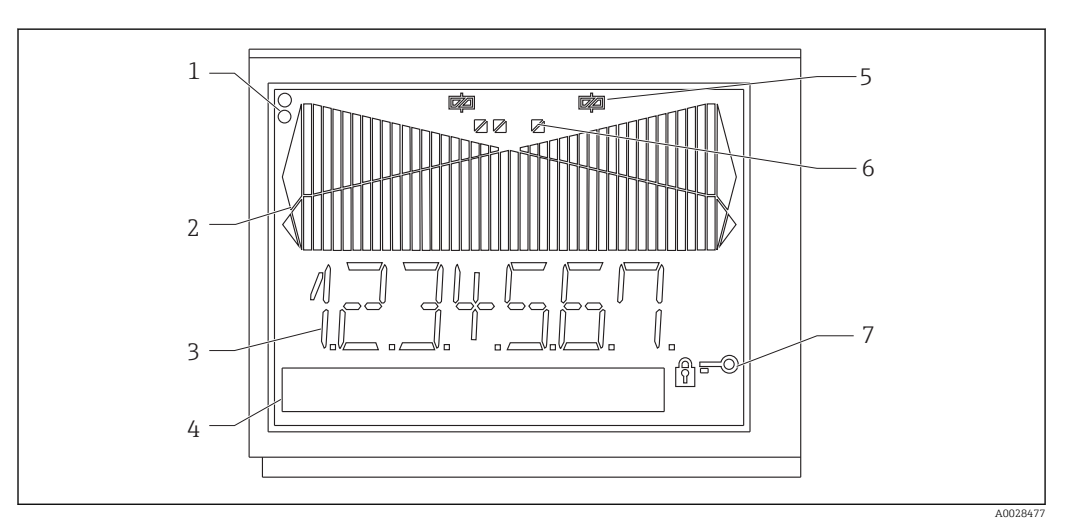

29 Display elements of the panel meter

- 1 Device status LEDs: green device ready for operation; red device or sensor malfunction
- 2 Bar graph with overrange and underrange
- 3 7-digit 14-segment display
- 4 Unit and text field 9x77 dot matrix
- 5 Relay status display: if power is supplied to a relay, the symbol is displayed
- 6 Status display, digital inputs
- 7 Symbol for 'device operation locked'
- Display range
  - -99999 to +99999 for measured values
  - 0 to 9999999 for counter values
- Signaling
  - Relay activation
  - Measuring range overshoot/undershoot

#### **Operating elements**

Jog/shuttle dial

#### 13.8.2 Remote operation

#### Configuration

The device can be configured with PC software ReadWin 2000.

#### Interface

CDI interface at device; connection to PC via USB box (see "Accessories") RS232 interface at device; connection with serial interface cable (see "Accessories")

### 13.9 Certificates and approvals

### 13.9.1 CE mark

The measuring system meets the legal requirements of the applicable EC guidelines. These are listed in the corresponding EC Declaration of Conformity together with the standards applied. Endress+Hauser confirms successful testing of the device by affixing to it the CE mark.

### 13.9.2 UL approval

UL recognized component (see www.ul.com/database, search for Keyword "E225237")

### 13.9.3 EAC mark

The product meets the legal requirements of the EEU guidelines. The manufacturer confirms the successful testing of the product by affixing the EAC mark.

### 13.9.4 Ex approvals

Information about currently available Ex versions (ATEX, FM, CSA, etc.) can be supplied by your E+H Sales Center on request. All explosion protection data are given in a separate documentation which is available upon request.

### 13.9.5 Other standards and guidelines

- IEC 60529: Degrees of protection by housing (IP code)
- IEC 61010-1: Protection measures for electrical equipment for measurement, control, regulation and laboratory procedures
- CSA 1010.1 Safety requirements for electrical equipment for measurement, control, and laboratory use General requirements
- FM 3610 Intrinsically safe apparatus and associated apparatus for use in class 1, 2 and 3, division 1 hazardous (classified) locations
- CSA C22.2.157 Intrinsically safe & non-incendive equipment for use in hazardous locations
- CSA E79-11 Electrical apparatus for explosive gas atmospheres intrinsic safety "i"
- EN 50020 Electrical apparatus for hazardous areas intrinsic safety "I"

### 13.10 Supplementary documentation

- System components and data manager solutions to complete your measuring point: FA00016K/09
- -
- Ex-related additional documentation: ATEX II(1)GD: XA00053R/09/a3

#### Appendix 14

#### 14.1 Flow conversion

Conversion of various units to m<sup>3</sup>/h

#### Liter

- $1 l/s = 3.6 m^3/h$
- $1 l/min = 0.06 m^3/h$
- $1 l/h = 0.001 m^3/h$

#### Hectoliter

- $1 \text{ hl/s} = 360 \text{ m}^3/\text{h}$
- 1 hl/min = 6 m<sup>3</sup>/h
- $1 \text{ hl/h} = 0.1 \text{ m}^3/\text{h}$

#### Cubic meter

- $1 \text{ m}^3/\text{s} = 3600 \text{ m}^3/\text{h}$
- $1 \text{ m}^3/\text{min} = 60 \text{ m}^3/\text{h}$

#### Megaliter

- $1 \text{ Ml/s} = 3 600 000 \text{ m}^3/\text{h}$
- $1 \text{ Ml/min} = 6000 \text{ m}^3/\text{h}$
- $1 \text{ Ml/h} = 1000 \text{ m}^3/\text{h}$

#### US gallon

- $1 \text{ USgal/s} = 13.6274 \text{ m}^3/\text{h}$
- 1 USgal/min = 0.2271 m<sup>3</sup>/h
- $1 \text{ USgal/h} = 0.003785 \text{ m}^3/\text{h}$

#### US kilogallon

- $1 \text{ US kgal/s} = 13627.4444 \text{ m}^3/\text{h}$
- 1 US kgal/min =  $0.2271 \text{ m}^3/\text{h}$
- 1 US kgal/h =  $0.003785 \text{ m}^3/\text{h}$

#### US megagallon

- I USMgal/s = 13627481.6155 m<sup>3</sup>/h
- $1 \text{ USMgal/min} = 2271246936 \text{ m}^3/\text{h}$
- $1 \text{ USMgal/h} = 3785.4118 \text{ m}^3/\text{h}$

#### US barrel

- $1 \text{ US bl/s} = 429.264 \text{ m}^3/\text{h}$
- 1 US bl/min = 7.1544 m<sup>3</sup>/h
- 1 US bl/h = 0.1192 m<sup>3</sup>/h

#### Imperial gallon

- 1 Imp.qal/s =  $16.3659 \text{ m}^3/\text{h}$
- 1 Imp.gal/min = 0.2728 m<sup>3</sup>/h
- $1 \text{ Imp.gal/h} = 0.004546 \text{ m}^3/\text{h}$

#### Imperial barrel

- 1 Imp.bl/s = 589.1955 m<sup>3</sup>/h
- I Imp.bl/min = 9.8195 m<sup>3</sup>/h
- $1 \text{ Imp.gal/h} = 0.1637 \text{ m}^3/\text{h}$

#### Cubic inch

- $1 \text{ in}^3/\text{s} = 0.05899 \text{ m}^3/\text{h}$
- $1 \text{ in}^3/\text{min} = 0.00098322 \text{ m}^3/\text{h}$
- $1 \text{ in}^3/\text{h} = 0.000016387 \text{ m}^3/\text{h}$

#### Cubic foot

- 1 ft<sup>3</sup>/s = 101.9406 m<sup>3</sup>/h
- $1 \text{ ft}^3/\text{min} = 1.699 \text{ m}^3/\text{h}$
- $1 \text{ ft}^3/\text{h} = 0.0283 \text{ m}^3/\text{h}$

# Index

# 0 ... 9

| 24-hour activation function | 32 |
|-----------------------------|----|
| Α                           |    |

| Adjusting the analog input | 22<br>30 |
|----------------------------|----------|
| Alternating pump control   | 31       |
| Analog input               | 21       |
| Analog output              | 23       |

### С

### D

| D                         |
|---------------------------|
| Declaration of Conformity |
| Delay                     |
| Device configuration      |
| Device malfunction        |
| Digital input             |
| Display                   |
| E                         |
|                           |
| Error codes               |

| F   |
|-----|
| Flo |

| ow          |      |  |  |  |  |      |  |  |  |        |
|-------------|------|--|--|--|--|------|--|--|--|--------|
| Calculation | <br> |  |  |  |  | <br> |  |  |  | <br>37 |

# I

| Incorrect entries    | 45 |
|----------------------|----|
| Integration          | 32 |
| Integration function | 37 |

# L

| Limit values        | 26<br>30 |
|---------------------|----------|
| Alternate           | 31       |
| Delay               | 30       |
| Grad operating mode | 29       |
| Max operating mode  | 28       |
| Min operating mode  | 28       |
| Linearization table | 39       |
| Support points      | 41       |

### Μ

| M55/PARAMETER  |
|----------------|
| ANALOG OUT 23  |
| DIGITAL INP.   |
| DISPLAY        |
| INPUT 21       |
| INTEGRATION    |
| LIMIT 18       |
| LIN. TABLE     |
| LINPOINTS 1X   |
| MIN MAX        |
| PARAMETER      |
| PULSE OUT      |
| Min/Max memory |

### 0

| Operating parameters | 41  |
|----------------------|-----|
| Operational safety   | . 6 |

### Ρ

| Preset counter         | 37  |
|------------------------|-----|
| Process error messages | 44  |
| Product safety         | . 7 |
| Pulse output           | 38  |
| Pump monitoring        | 24  |

### R

| Registered trademarks      | 5 |
|----------------------------|---|
| Requirements for personnel | 6 |
| Return                     | 7 |

# S

| Spare parts    | 45   |
|----------------|------|
| Support points | . 41 |

### Т

| -                  |    |
|--------------------|----|
| Tank linearization | 40 |
| Totalizer          | 37 |
| Troubleshooting    | 44 |

### U

| UL approval | <br> | • |  |  |   | • |  |   | • |  |  |   |   |   |   | • |  |   | 5 | 7 |
|-------------|------|---|--|--|---|---|--|---|---|--|--|---|---|---|---|---|--|---|---|---|
|             | <br> |   |  |  | • |   |  | • |   |  |  | • | • | • | • |   |  | • | - | - |

www.addresses.endress.com

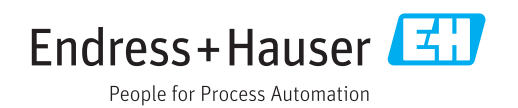